# TicketSignup |Quick Hits Updates & New Features

May 22, 2024

• • •

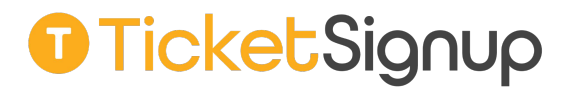

# Hi, I'm Jake

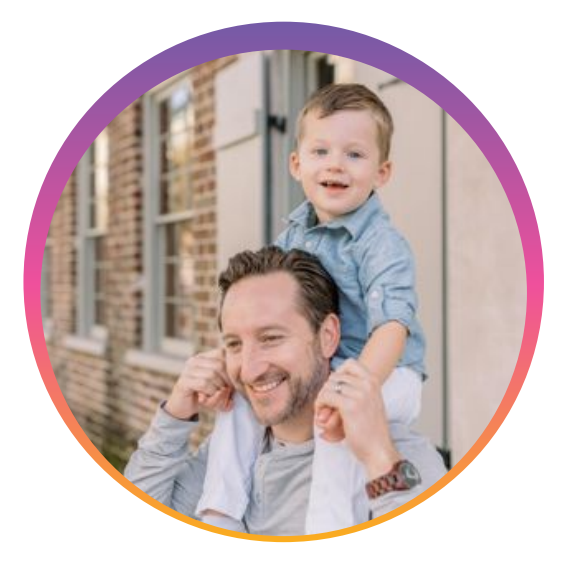

Jake Unger Sales Lead

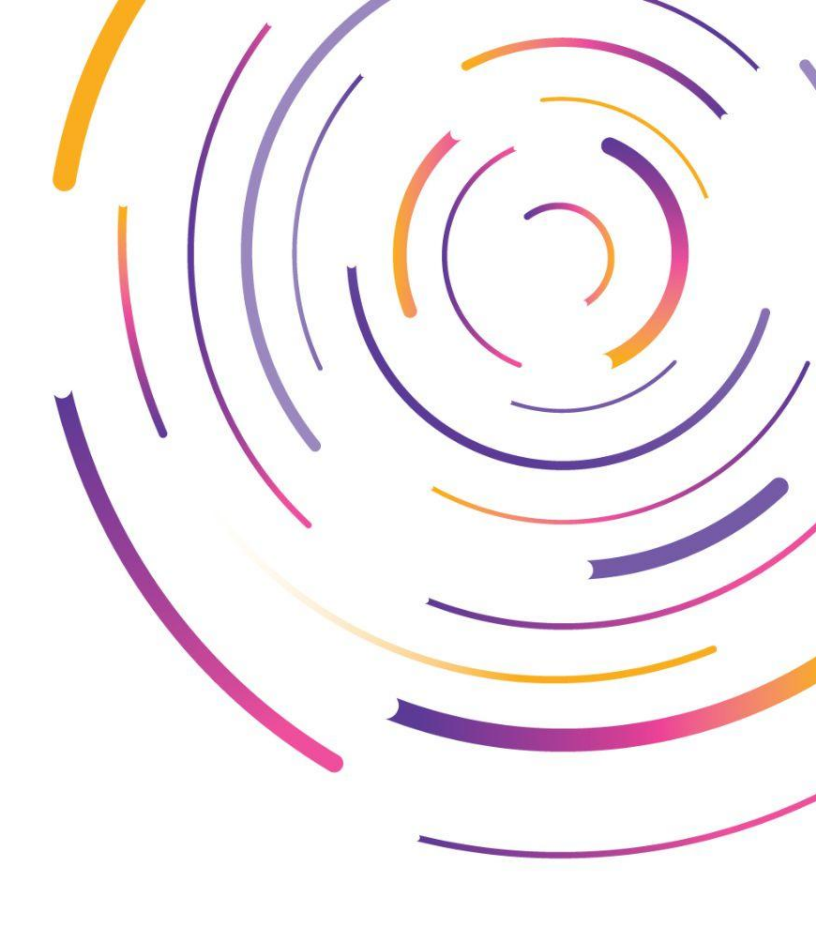

# Today's **Agenda**

- Introduction
- Self-Serve Ticket Management
- Invoicing
- Reporting
- Private Tickets
- Tickets for Nonprofits

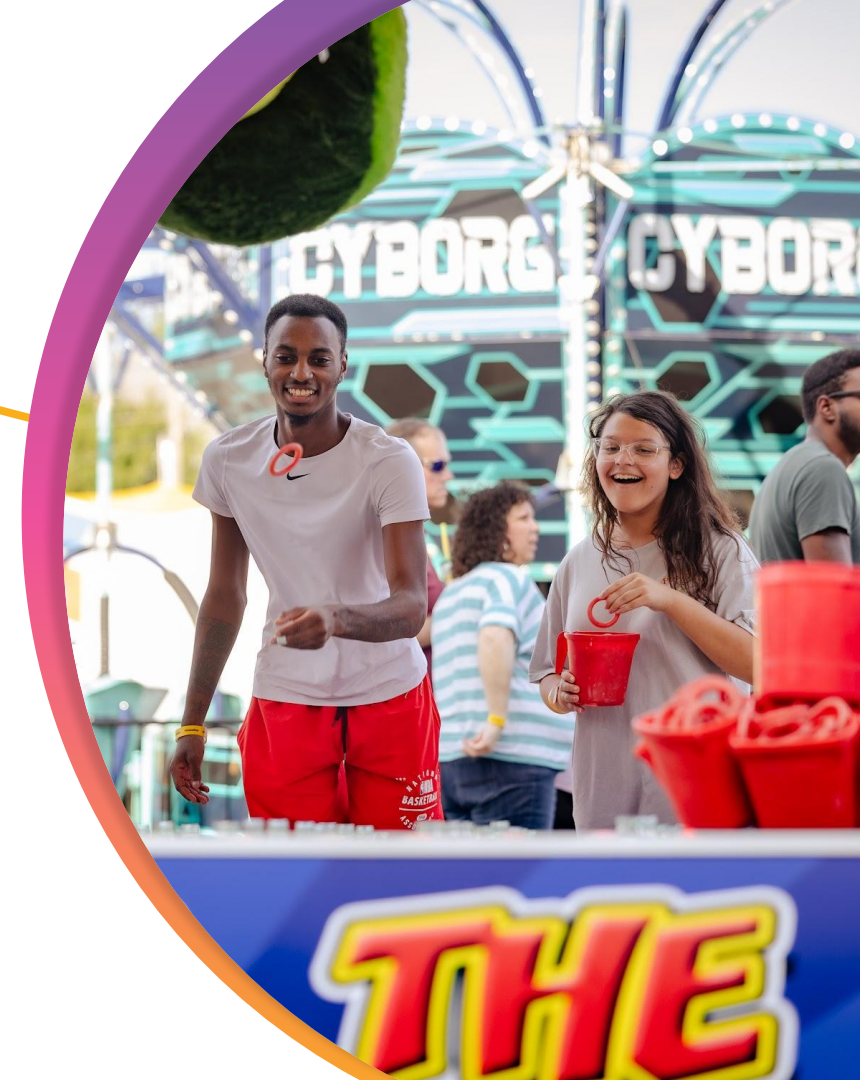

#### We Are Event Technology Experts

#### **Our Mission**

To make it *free and easy* for you to sell tickets, grow events and increase revenue, and manage events and customers.

We create *free and easy-to-use* event software that you can fully control.

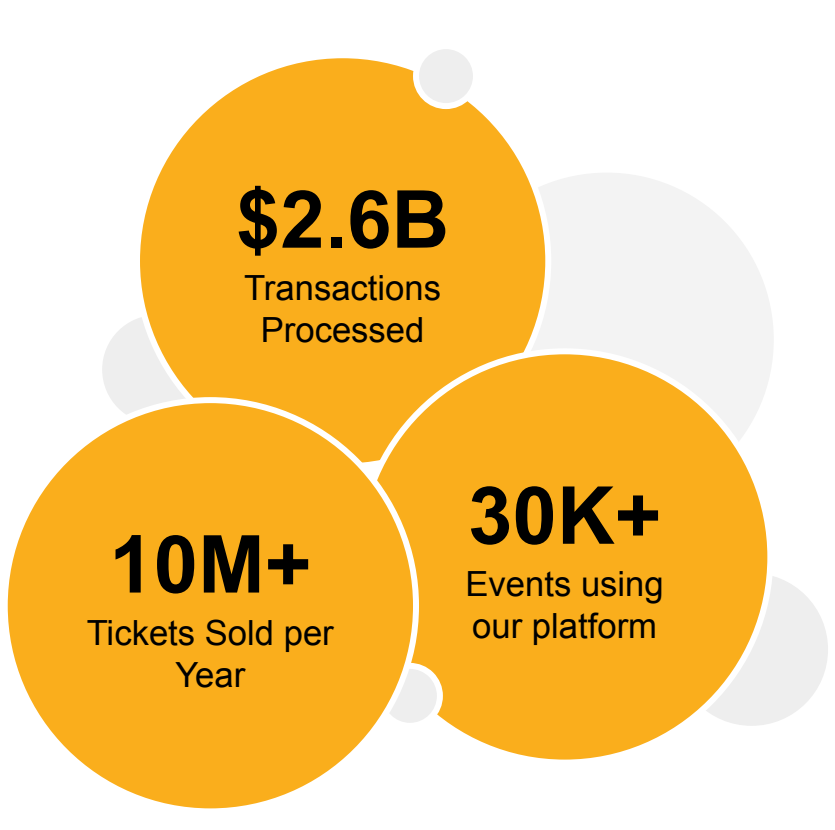

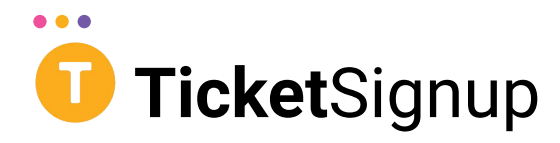

#### **Purpose-Built for Ticketed Events**

- Event Ticketing
- General Admission, Multi-day, Timed Entry Events
- Fast checkout
- Free (unlimited) email for promotion and communication
- Free (easy to build) website for your event
- Ticket management capabilities (no login required)
- Custom information collection
- Admin & Self-Serve Ticket Transfers
- CheckIn App for tickets and store item fulfillment

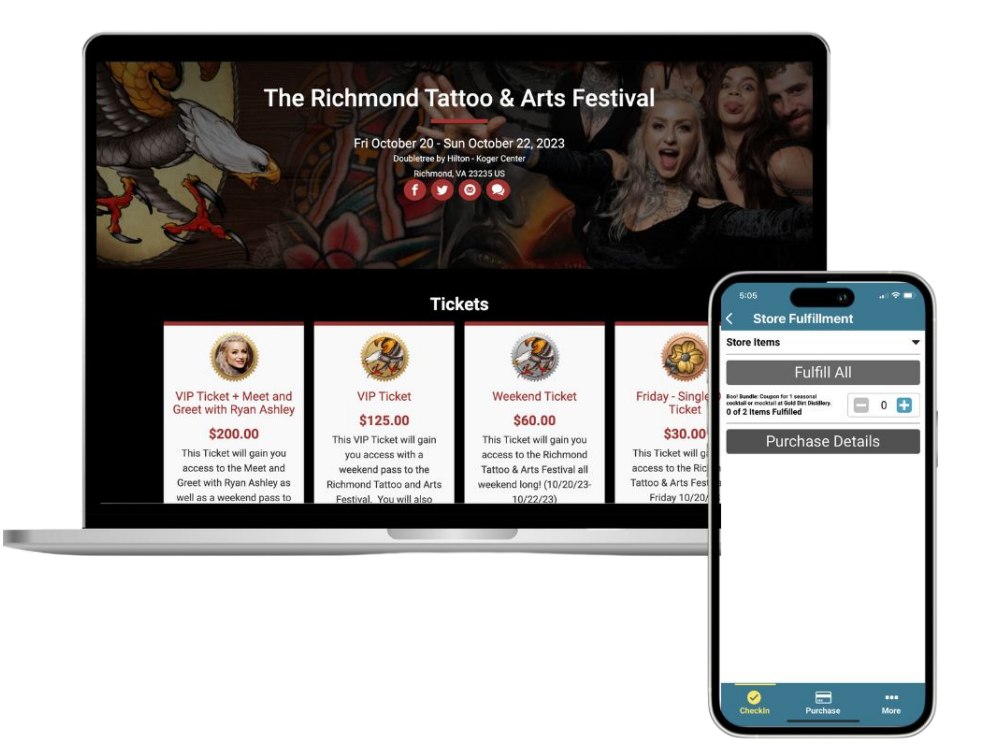

#### $\bullet \bullet \bullet$

## Purpose of **This Webinar**

This is a highlight reel of some of our favorite feature releases in the last ~6 months. Why? To help busy event directors keep up!

- Technology moves fast!
- It's hard to keep up with new features (especially in your event "off-season")

Subscribe to our blog to get every new feature release, in real time!

https://info.ticketsignup.io/blog/#subscribe

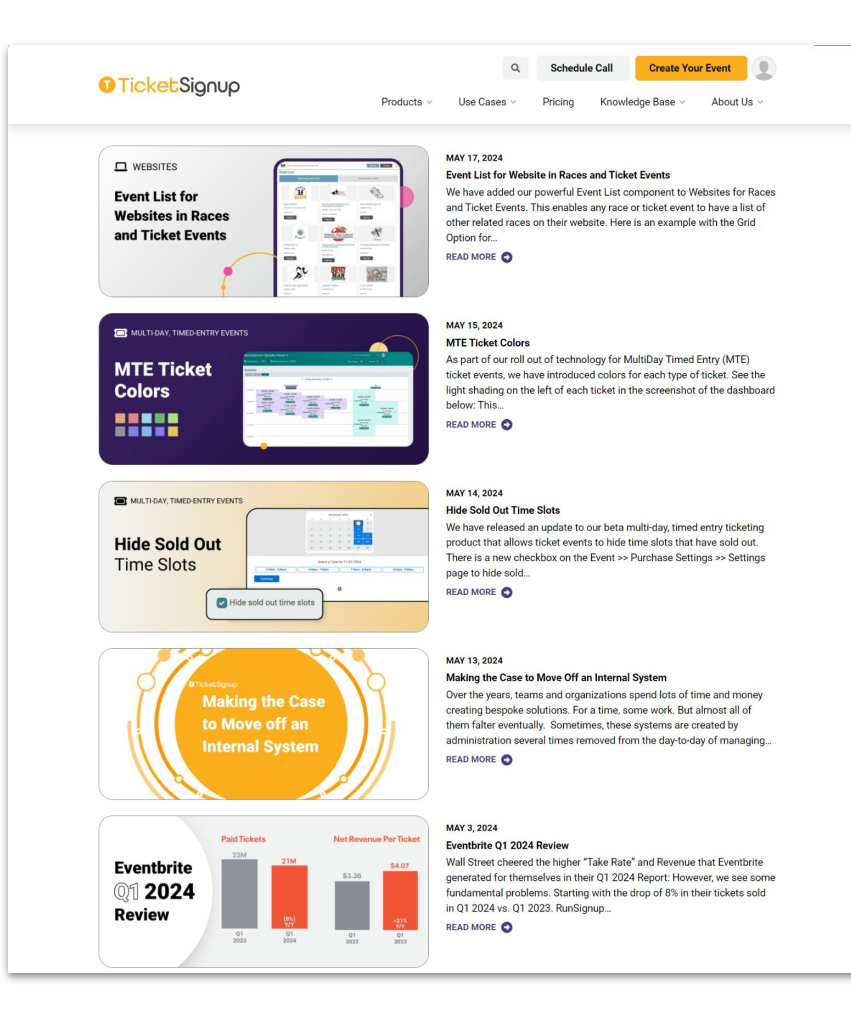

#### $\bullet \bullet \bullet$

#### Self-Serve Ticket Management

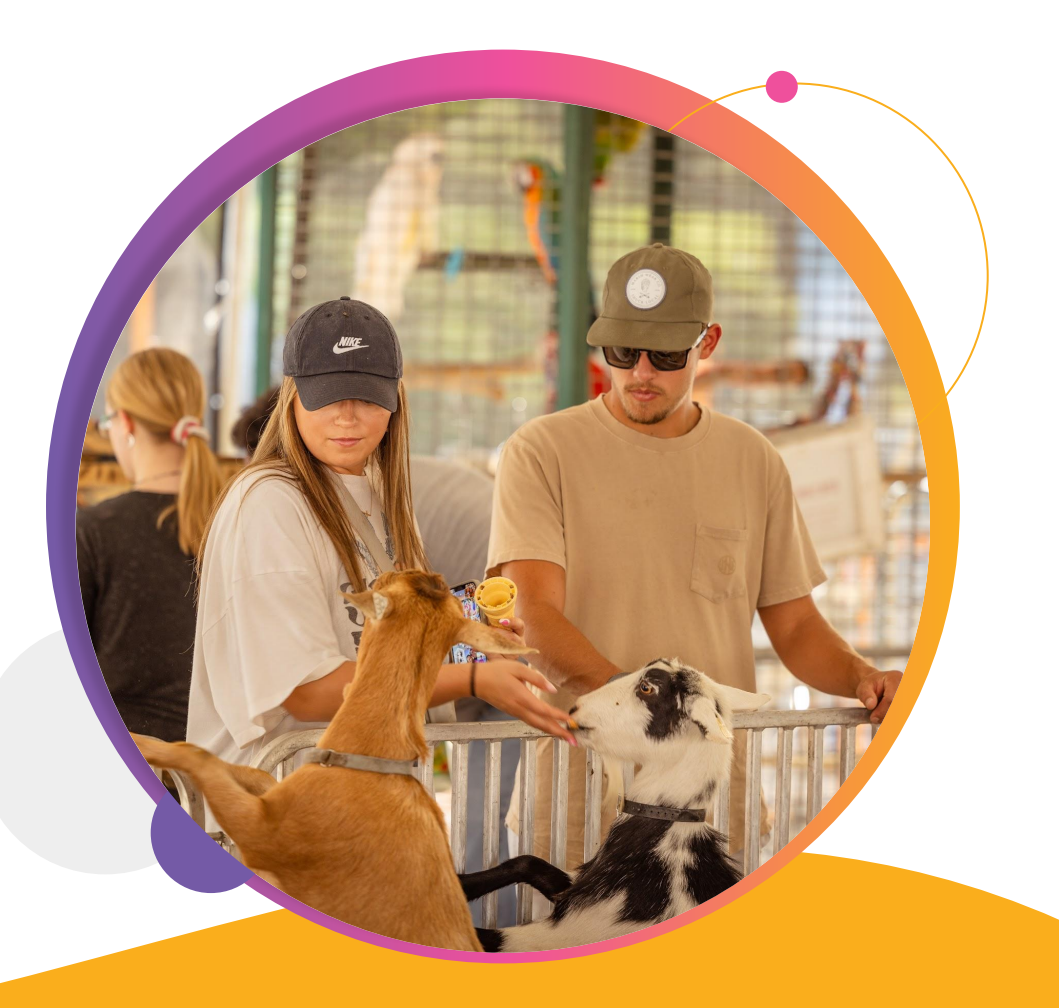

#### • • • Self-Serve Ticket Management Why Self-Serve

Offering self-serve options for Ticket Management has several benefits:

- Happier attendees (and more likely repeats)
- Reduced customer service for you
  - Include an FAQ on your website with how-to's for Ticket Management!
  - Create template email responses for ticket management questions that *do* come in.

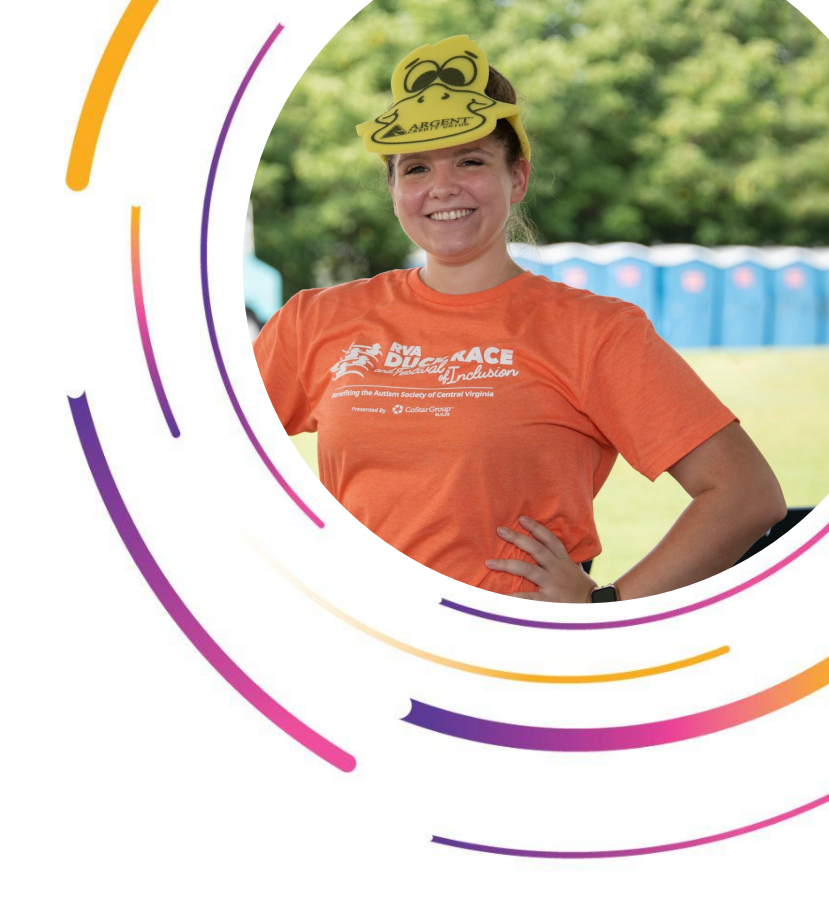

#### ••• Self-Serve Ticket Management

#### Improved Attendee Interface

Self-serve ticket management page accessible via:

- Confirmation email
- Event Website
  - Use Ticket Lookup Component
- Free Email Marketing
  - Use Replacement tag (%MANAGE\_TICKETS%)

| ≫                                                           | Ticket Management                                                 |                                                 |                                                           |   |                            |   |
|-------------------------------------------------------------|-------------------------------------------------------------------|-------------------------------------------------|-----------------------------------------------------------|---|----------------------------|---|
| Fourth of July Airshow<br>Your Tickets                      | J Johanna Goode<br>1404 N Orianna St<br>Philadelphia, PA 19122 US | Date of Birth: 0<br>Phone: 215-880<br>Gender: F | 3/15/1984 <b>Ticket Summary (1):</b><br>J-2679 Ticket (1) |   |                            |   |
| Friday Tickets - Reserved Seating: 1 Ticket                 |                                                                   |                                                 |                                                           |   |                            |   |
| Ticket Purchase #284260                                     |                                                                   |                                                 |                                                           |   |                            |   |
| Purchase Amount: \$0.00                                     | Resend Confirmation Email                                         | >                                               | Transfer Tickets                                          | > | Transfer Tickets To Friend | > |
| If the QR code does not display, click here.                |                                                                   |                                                 |                                                           |   |                            |   |
| Manage Tickets Your verification code: Mjg0MjYwOrHLwUf/Aw== | Add Store Purchase                                                | >                                               |                                                           |   |                            |   |

#### Ticket Lookup

If you need to look up your previously purchased ticket, enter the email address you used when purchasing your ticket. We will send an email with information on your purchased tickets.

| johanna@runsignup.com |                              |
|-----------------------|------------------------------|
| ✓ I'm not a robot     | reCAPTCHA<br>Privacy - Terms |
| Look Up Tickets       | Cancel                       |

# Self-Serve Ticket Management Previously Released Resend Confirmation Email

Make it easy for customers to access confirmation email:

- Re-confirm they *did* complete the purchase process
- Receive the QR Code for Check-In
- Reminders of key event details

| 1        |                                                             |
|----------|-------------------------------------------------------------|
| Su<br>Mo | I <b>mmer Festival</b><br>n August 26 - Wed August 28, 2030 |
| R<br>←   | esend Confirmation Email Back to Ticket Management          |
| Em       | ail Address *<br>Ilison@ticketsignup.io                     |
|          | Resend Email                                                |

# Self-Serve Ticket Management Previously Released Ticket Transfers

- Transfer to another Ticket
  - Before event date
  - Allow after date (for cancellations)
  - $\circ \quad \ \ \, \text{For free or for a fee}$
  - $\circ \quad \ \ \text{Set cutoff times}$

DASHBOARD

LOCATION

Allow (or not) transfers into sold out events

| Fourth of July Airshow                                                       |                                                                       |   |                            |   |   |
|------------------------------------------------------------------------------|-----------------------------------------------------------------------|---|----------------------------|---|---|
| Sun August 25 - Thu October 10, 2024                                         |                                                                       |   |                            |   |   |
| Ticket Management                                                            |                                                                       |   |                            |   |   |
|                                                                              |                                                                       |   |                            |   |   |
| Johanna Goode<br>1404 N Orianna St<br>Philadelphia, PA 19122 US<br>Canders E | th: 03/15/1984 Ticket Summary (1):<br>5-880-2679 Reserved Seating (1) |   |                            |   | 1 |
| Gender: P                                                                    |                                                                       |   |                            |   |   |
|                                                                              |                                                                       |   |                            |   |   |
| Resend Confirmation Email                                                    | Transfer Tickets                                                      | > | Transfer Tickets To Friend | > |   |
| Recent Confirmation Email                                                    | Transfer Tickets                                                      |   | Transfer Tickets To Friend |   |   |

Tickets > Ticket Management > Ticket Transfers

#### ••• Self-Serve Ticket Management NEW! Transfer To a Friend

Allows the actual transfer of a ticket from one ticket holder to another.

- The sender's transferred tickets will no longer be available
- Transfer one or all of your tickets
- Transfers as a gift

DASHBOARD

LOCATION

- Original ticket holder initiates the transfer from their ticket management page
- Ticket recipient gets an email with a link to claim the ticket.

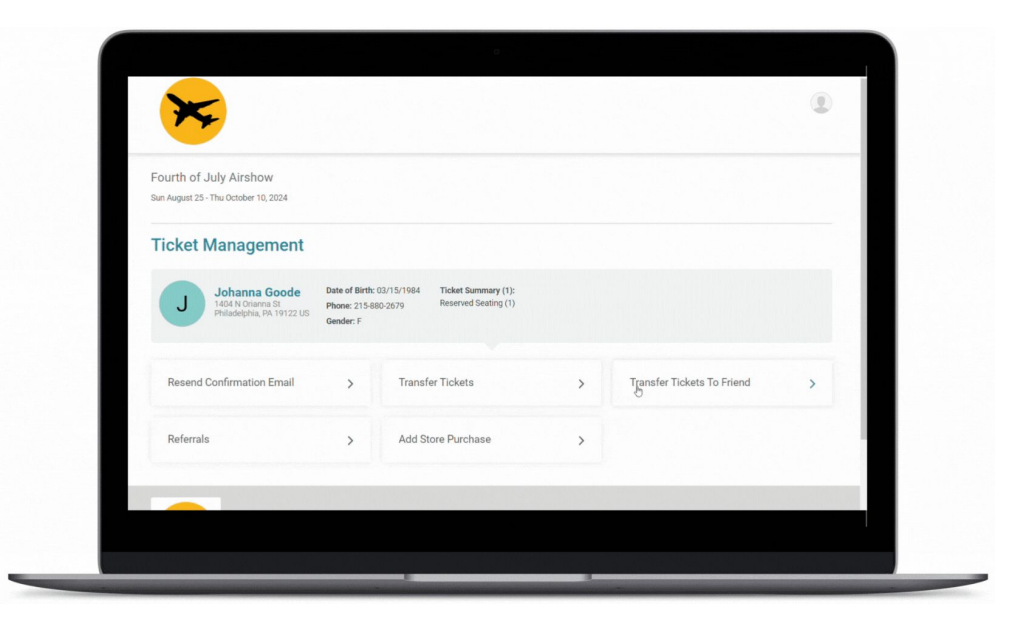

Tickets (>) Ticket Management (>) Ticket Holder Transfers

#### ••• Self-Serve Ticket Management NEW! Transfer Add Store Items to Existing Purchases

Maximize revenue by making it easy for purchasers to add store items after the initial purchase

- Upsell before the event via email reminders to add store items (linking to ticket management page)
- Keep on-site sales easy by allowing purchase on phone with fulfillment on-site- for example upgrade to VIP or Fast Pass
- Customize "Add Store Purchase" (I.E., Upgrade)

DASHBOARD

LOCATION

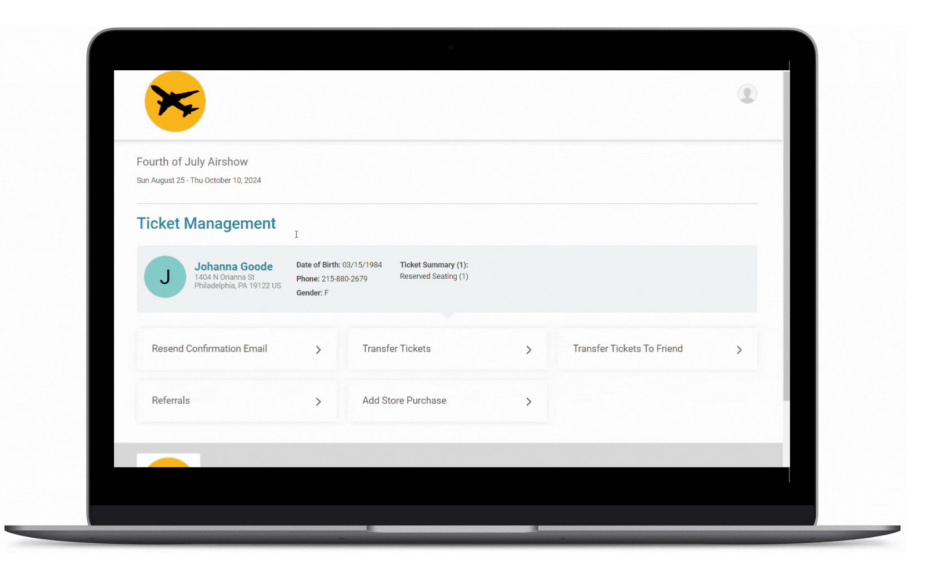

Tickets 🕥 Ticket Management 🕟 Store Purchases

#### ••• Self-Serve Ticket Management NEW! Transfer Add Store Items to Existing Purchases

Easy on-site management of added store purchases

- Store purchases show in tickets app when the *original* ticket QR code is scanned.
- No trying to find the "right" QR code for that store item a single QR code works.

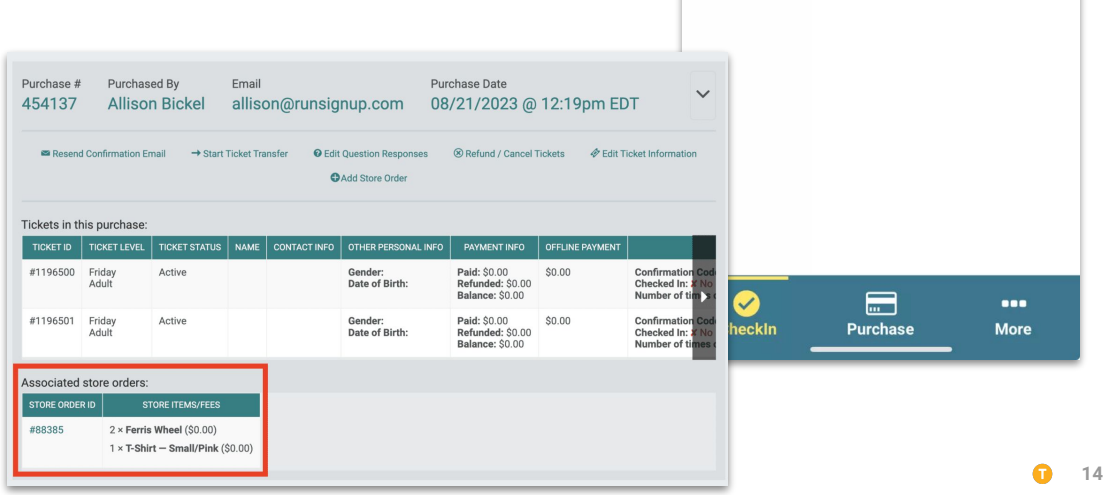

5:55

Friday 2x - Adult Store Items

**Store Fulfillment** 

Fulfill All

**Ticket Purchase Information** 

T-Shirt - Small/Pink

Item Not Fulfilled

0 of 2 Items Fulfilled

0 🕂

0 🕂

•••

#### Reporting

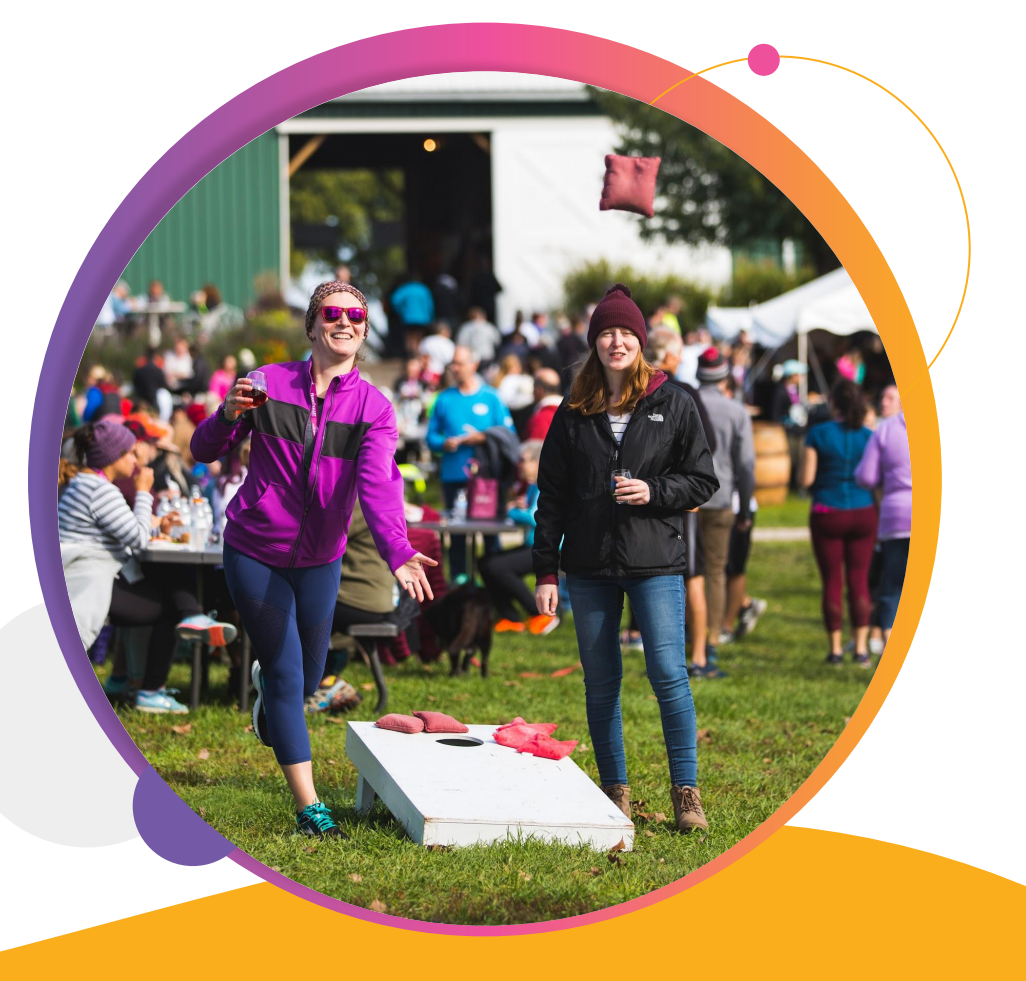

#### ••• Reporting CheckIn Interval Report

- Drill down data from check-in, showing you stats in hourly, 30-minute, 10-minute, and 5-minute intervals
- Shows as a digestible graph, with an exportable table for more analysis
- Use data for:
  - Determining future staffing needs
  - Increase capacity limits for times with fewer check-ins
  - Set pricing based on check-in patterns

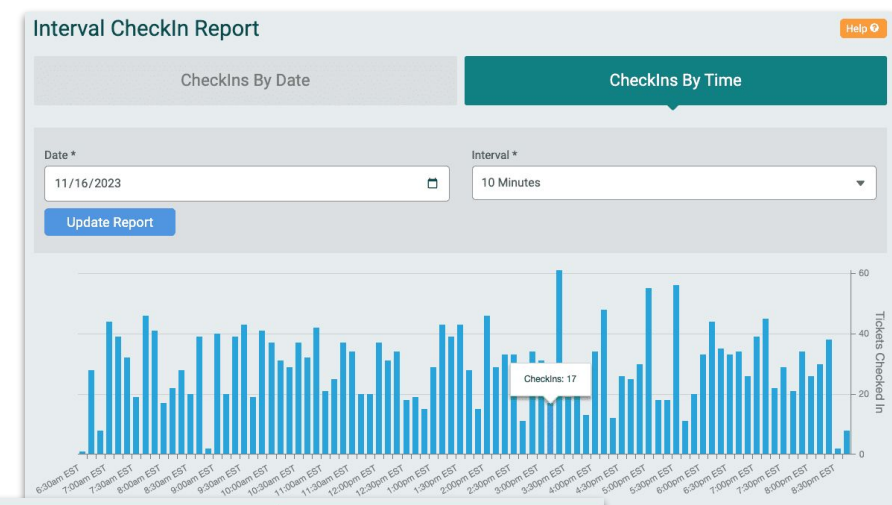

| 6.30.00am EST - 6.39.59am EST         1           6.60.00am EST - 6.49.59am EST         28           6.60.00am EST - 6.59.59am EST         8           7.00.00am EST - 7.09.59am EST         44           7.10.00am EST - 7.19.59am EST         39           7.20.00am EST - 7.29.59am EST         32           7.30.00am EST - 7.39.59am EST         19           7.40.00am EST - 7.49.59am EST         46           7.50.00am EST - 7.59.59am EST         17                     |
|----------------------------------------------------------------------------------------------------|
| 6:40:00am EST - 6:49:59am EST         28           1         6:50:00am EST - 6:59:59am EST         8           1         7:00:00am EST - 7:09:59am EST         44           1         7:10:00am EST - 7:19:59am EST         39           1         7:20:00am EST - 7:29:59am EST         32           1         7:20:00am EST - 7:39:59am EST         19           1         7:40:00am EST - 7:49:59am EST         46           1         7:50:00am EST - 7:59:59am EST         17 |
| A 65000am EST - 659.59am EST         B           7.00000am EST - 7.09.59am EST         44           7.10000am EST - 7.19.59am EST         39           7.20000am EST - 7.29.59am EST         32           7.30000am EST - 7.39.59am EST         19           7.40000am EST - 7.49.59am EST         46           7.50000am EST - 7.59.59am EST         17                                                                                                    |
| 1         7.00.00am EST - 7.09.59am EST         44           1         7.10.00am EST - 7.19.59am EST         39           1         7.20.00am EST - 7.29.59am EST         32           1         7.30.00am EST - 7.39.59am EST         19           1         7.40.00am EST - 7.59.59am EST         46           1         7.50.00am EST - 7.59.59am EST         11                                                                                                    |
| 1     39       1     32       2     32       1     32       2     32       1     19       2     46       2     41                                                                                                    |
| 7:20:00am EST - 7:29:59am EST     32       7:30:00am EST - 7:39:59am EST     19       7:40:00am EST - 7:49:59am EST     46       7:50:00am EST - 7:59:59am EST     41       20:00am EST - 7:59:59am EST     17                                                                                                    |
| 7:30:00am EST - 7:39:59am EST     19       7:40:00am EST - 7:49:59am EST     46       7:50:00am EST - 7:59:59am EST     41       20:00am EST - 7:59:59am EST     17                                                                                                    |
| 7:40:00am EST         46           7:50:00am EST - 7:59:59am EST         41           200000m EST - 800-50m EST         17                                                                                                    |
| 7:50:00am EST - 7:59:59am EST 41                                                                                                    |
| 9/00/00mm ECT 9/00/50mm ECT 17                                                                                                    |
| 6.00.00am EST = 6.09.59am EST                                                                                                    |
| 8:10:00am EST - 8:19:59am EST 22                                                                                                    |
| 8:20:00am EST – 8:29:59am EST 28                                                                                                    |
| 8:30:00am EST - 8:39:59am EST 20                                                                                                    |
| 8:40:00am EST – 8:49:59am EST 39                                                                                                    |
| 8:50:00am EST - 8:59:59am EST 2                                                                                                    |
| 9:00:00am EST - 9:09:59am EST 40                                                                                                    |

• • •

### Invoicing

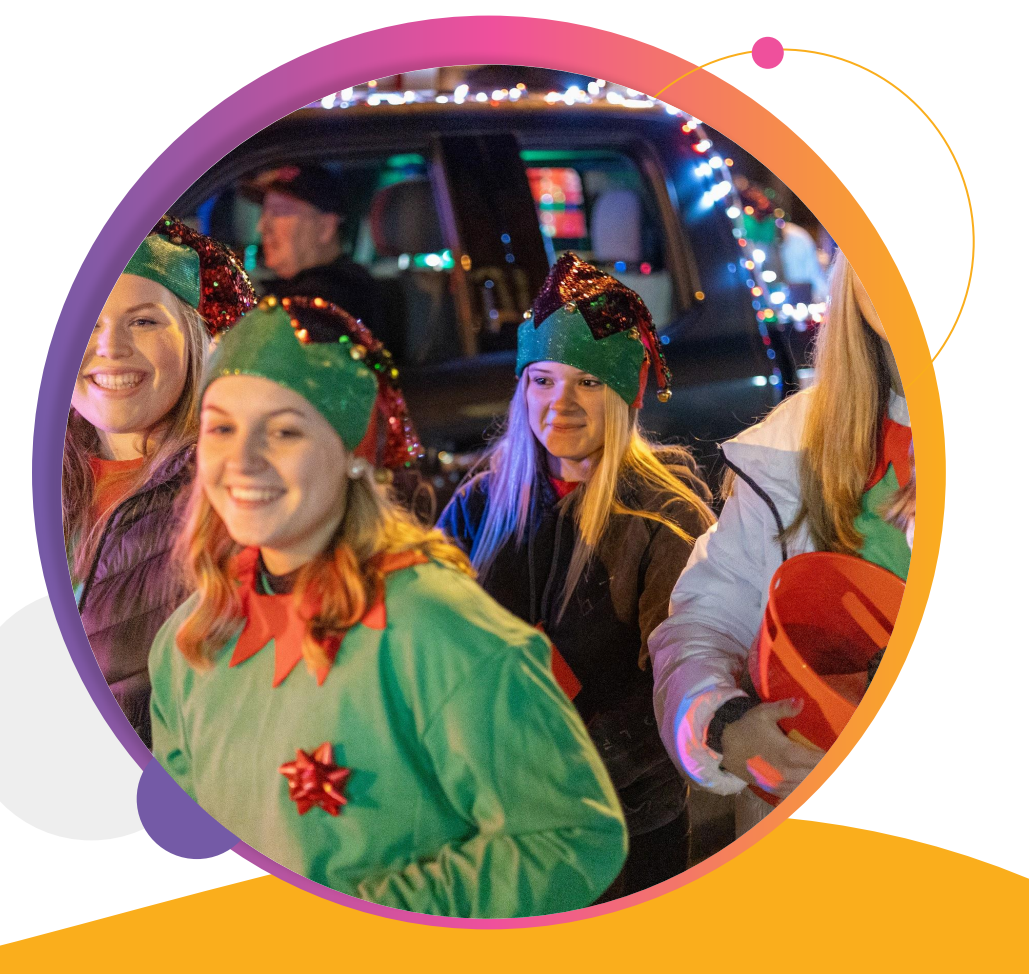

#### ••• Reporting

## Create Invoicing

Create, send, and manage invoices from your event dashboard.

- Invoice sponsors, bulk ticket purchasers, and more.
- Manage all financials from a single dashboard & set of reports
- Professional interface for online and offline payment
- Invoice Reports to manage and track pending and complete invoices

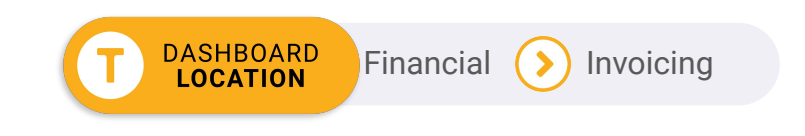

| Oyster Fest - Invoice Due     ACIPM (IT minutes age)     ACIPM (IT minutes age)                                                                                                    |   |                                            |                                                                        |                                                   |                               |                         |              |                             |                 |                              |      |
|----------------------------------------------------------------------------------------------------|---|--------------------------------------------|------------------------------------------------------------------------|---------------------------------------------------|-------------------------------|-------------------------|--------------|-----------------------------|-----------------|------------------------------|------|
| Checkelsignup     Checkelsignup     Checkelsignup <th></th> <th>Oyster Fest -</th> <th>Invoice Due D Inbox ×</th> <th></th> <th></th> <th>¢</th> <th>Z</th> <th></th> <th></th> <th></th> <th></th>                                                                                                    |   | Oyster Fest -                              | Invoice Due D Inbox ×                                                  |                                                   |                               | ¢                       | Z            |                             |                 |                              |      |
| Construction   Description Description Desc                                                                                                    | 0 | TicketSignup<br>to me ▼                    | 4:01P                                                                  | M (17 minutes ago)                                | ☆                             | 4                       | 1            |                             |                 |                              |      |
| Invoice Due   Tank you for your support of the Oyster Fest Please let us know if you have any questions.   Invoice Summary   Mitter is the Bischel (toob bickel@runsignup.com)   More is the Bischel (toob bickel@runsignup.com)   More is the Bischel (toob bickel@runsignup.com)   More is the Bischel (toob bickel@runsignup.com)   More is the Bischel (toob bickel@runsignup.com)   More is the Bischel (toob bickel@runsignup.com)   More is the Bischel (toob bickel@runsignup.com)   More is the Bischel (toob bickel@runsignup.com)   More is the Bischel (toob bickel@runsignup.com)   More is the Bischel (toob bickel@runsignup.com)   More is the Bischel (toob bickel@runsignup.com)   More is the Bischel (toob bickel@runsignup.com)   More is the Bischel (toob bischel@runsignup.com)   More is the Bischel (toob bischel@runsignup.com)   More is the Bischel (toob bischel@runsignup.com)   More is the Bischel (toob bischel@runsignup.com)   More is the Bischel (toob bischel@runsignup.com)   More is the Bischel (toob bischel@runsignup.com)   More is the Bischel (toob bischel@runsignup.com)   More is the Bischel (toob bischel@runsignup.com)   More is the Bischel (toob bischel@runsignup.com)   More is the Bischel (toob bischel@runsignup.com)   More is the Bischel (toob bischel@runsignup.com)   More is the Bischel (toob bischel@runsignup.com)   More is the Bischel@runsignup.com)   More is the Bischel@runsignup.com)   More is the Bischel@runsignup.com)   More is the Bischel@runsignup.com)  <                                                                                                    |   |                                            | O'STER_                                                                |                                                   |                               |                         |              |                             |                 |                              |      |
| Thank you for your support of the Oyster Fest Please let us know if you have any guestions.  Invoice Summary Bill To: Bob Bickel (tob. bickel@runsignup.com) Invoice 3100.00 Amount:  Due Date: 04/12/2024  Invoice Details: Oyster Fest Sponsor Invoice - Bronze Level Sponsor. Sponsorship includes: - Logo on website and email marketing - One 10 x 10 booth space at event  Pay Invoice Bill To: Due Date: 04/12/2024 11:59pm EDT Invoice Amount: Sp01200-2012                                                                                                    |   |                                            | Invoice Du                                                             | le                                                |                               |                         |              |                             |                 |                              |      |
| Invoice Summary Bill To: Bob Bickel (tob. bickel@runsignup.com) Invoice St00.00 Amount:  Due Date: 04/12/2024   Invoice Details:  Oyster Fest Sponsor Invoice - Bronze Level Sponsor.  Sponsorship includes:  - Logo on website and email marketing - One 10 x 10 booth space at event  Pay Invoice Bill To: Bill To: Bill To |   | Thank you for yo<br>questions.             | ur support of the Oyster Fest! Pleas                                   | se let us know if you                             | u have ang                    | у                       |              |                             |                 |                              |      |
| Bill To::       Bob Bickel (bob bickel@runsignup.com)         Invoice:       \$100.00         Amount::       Due Date::         Due Date::       04/12/2024         Invoice Details:       Oyster Fest Sponsor Invoice - Bronze Level Sponsor.         Sponsorship includes:       -         - One 10 x 10 booth space at event       Invoice has not been paid yet         Pay Invoice       Bill To::         Due Date::       04/12/2024 11:59pm EDT         Sponsorship includes:       04/12/2024 11:59pm EDT         Sponsorship includes:       04/12/2024 11:59pm EDT                                                                                                    |   | Invoice Summ                               | nary                                                                   |                                                   |                               |                         |              |                             |                 |                              |      |
| Due Date:       04/12/2024         Invoice Details:       Oyster Fest Sponsor Invoice - Bronze Level Sponsor.         Sponsorship includes:       - Logo on website and email marketing         - One 10 x 10 booth space at event       Invoice has been created.         Payment Rending This invoice has not been paid yet       Etail To:         Due Date:       04/12/2024 11:59pm EDT       Invoice Amount:         Bibliotel       04/12/2024 11:59pm EDT       \$100.00                                                                                                    |   | Bill To:<br>Invoice<br>Amount:             | Bob Bickel ( <u>bob.bickel@runsign</u><br>\$100.00                     | <u>up.com</u> )                                   |                               |                         |              |                             |                 |                              |      |
| Invoice Details:<br>Oyster Fest Sponsor Invoice - Bronze Level Sponsor.<br>Sponsorship includes:<br>- Logo on website and email marketing<br>- One 10 x 10 booth space at event<br>Pay Invoice<br>Pay Invoice<br>Bill To:<br>Due Date:<br>0/1/12/2024 11:59pm EDT<br>\$100.00                                                                                                    |   | Due Date:                                  | 04/12/2024                                                             |                                                   |                               |                         |              |                             |                 |                              |      |
| Oyster Fest Sponsor Invoice - Bronze Level Sponsor.         Sponsorship includes:         - Logo on website and email marketing         - One 10 x 10 booth space at event         Pay Invoice         Pay Invoice         Bill To::         Bill To::         Bill To::         Other Spinsor Logic This invoice has not been paid yet         Bill To::         Due Date::         04/12/2024 11:59pm EDT         \$100.00                                                                                                    |   | Invoice Deta                               | ils:                                                                   |                                                   |                               |                         |              |                             |                 |                              |      |
| - One 10 x 10 booth space at event      Ryment Pending: This invoice has not been paid yet      Pay Invoice      Bill To:     Bob Bickel      300 Mill Street Suite 200      300 Mill Street Suite 200      Street Suite 200      Street Suit     |   | Oyster Fest<br>Sponsorship<br>- Logo on we | Sponsor Invoice - Bronze Le<br>includes:<br>ebsite and email marketing | Vel Sponsor.                                      | een create                    | ed.                     |              |                             |                 |                              |      |
| Pay Invoice Bill To: Due Date: D04/12/2024 11:59pm EDT \$100.00                                                                                                    |   | - One 10 x 1                               | 0 booth space at event                                                 |                                                   |                               |                         |              |                             |                 |                              | Help |
| Bob Bickel 04/12/2024 11:59pm EDT \$100.00                                                                                                    |   |                                            |                                                                        | Bill To:                                          | This invol                    | ice has n               | ot been paid | ue Date:                    | 1               | nvoice Amount:               |      |
|                                                                                                    |   |                                            | Pay invoice                                                            | Bob Bickel<br>300 Mill Street                     | Suite 200                     | 10                      | 04           | 4/12/2024 11:59pm EDT       | 9               | \$100.00                     |      |
|                                                                                                    |   |                                            |                                                                        | Invoice Details                                   | s                             |                         |              |                             |                 |                              |      |
| Invoice Details                                                                                                    |   |                                            |                                                                        | Oyster Fest Spo<br>booth space at                 | event                         | e - Bronz               | Level Spor   | nsor. Sponsorship includes: | Logo on website | and email marketing - One 10 | к 10 |
| Invoice Details<br>Oyster Fest Sponsor Invoice - Bronze Level Sponsor. Sponsorship includes: - Logo on website and email marketing - One 10 x 10<br>booth space at event                                                                                                    |   |                                            |                                                                        | Payment Deta<br>This invoice has n                | i <b>ils</b><br>not been paid | d.                      |              |                             |                 |                              |      |
| Invoice Details Oyster Fest Sponsor Invoice - Bronze Level Sponsor: Sponsorship includes: - Logo on website and email marketing - One 10 x 10 booth space at event Payment Details This invoice has not been paid.                                                                                                    |   |                                            |                                                                        | Pay Online<br>The link to pay the https://www.tic | this invoice<br>ketsignup.ic  | online is:<br>o/Invoice | 100000/17    | YinLAaMNcKEAXI CRes         | end Invoice C   | opy URL                      |      |
| Invoice Details         Oyster Fest Sponsor Invoice - Bronze Level Sponsor. Sponsorship includes: - Logo on website and email marketing - One 10 x 10 both space at event.         Payment Details         This invoice has not been paid.         Pay Online         The link to pay this invoice online is:         The link to pay this invoice online is:         https://www.ticketsignup.io/Invoice/100000/J7YinLAaMNekEAXLI2         Resend Invoice       Copy URL                                                                                                    |   |                                            |                                                                        | Pay Offline<br>Record Offline                     | Payment                       |                         |              |                             |                 |                              |      |
| Invoice Details         Oyster Fest Sponsor Invoice - Bronze Level Sponsor. Sponsorship includes: - Logo on website and email marketing - One 10 x 10         Payment Details         This invoice has not been paid.         Pay Online         The link to pay this invoice online is::         Intel invoice/100000/17YinLAaMNexEEAXIC2         Resend Invoice         Copy URL         Pay Offline         Record Offline Payment                                                                                                    |   |                                            |                                                                        |                                                   |                               | _                       |              |                             |                 |                              |      |

#### • • • Invoicing

### Create An Invoice

Details Needed:

- Name, email, and address of person/organization being invoiced
- Invoice amount

DASHBOARD

LOCATION

- Processing fee: absorb, pass on, or split
- Due Date: when invoice is due
- Invoice Details: what's included
- Sales Tax: defaults to Generally Taxable Items, but can be customized. Sales tax collection and remittance is automated.

Financial

Invoicing

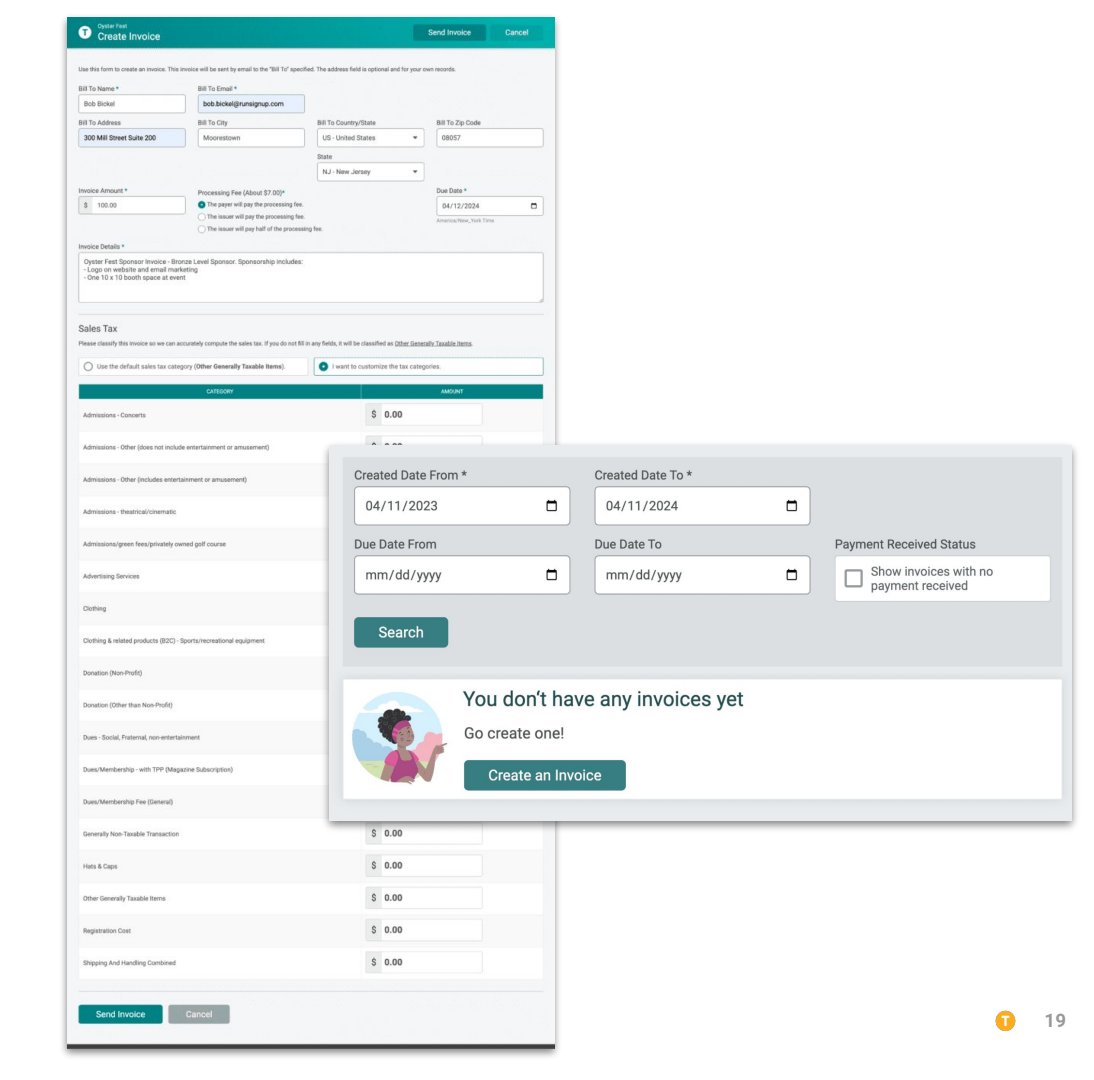

#### Invoicing Invoice Process

DASHBOARD

LOCATION

- Event director initiates invoice from the TicketSignup dashboard
- By default, notifications sent to the person being invoiced, as well as the event director
  - Customize event director notifications on the notifications page
  - Sent when an invoice is *created* and when and invoice is *paid*.

Notifications

• The invoice includes a button to pay invoice online (or see offline instructions)

Event

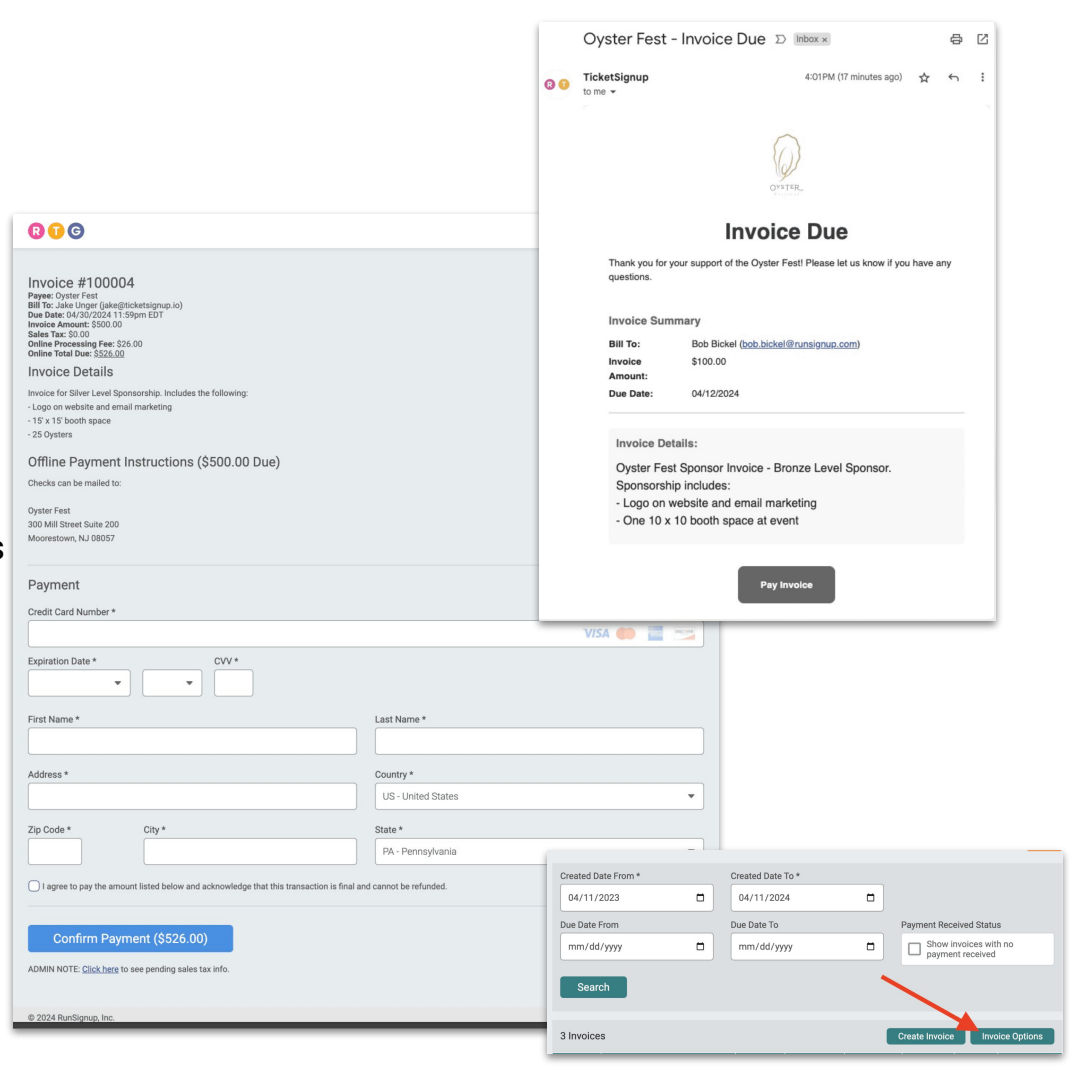

# Invoice Reporting

- View pending and complete invoices
- Filter by dates sent, dates due, or unpaid invoices only
- Click hyperlinked invoice number to view invoice details, record offline payment, or resend invoice
- Partial or full refunds can also be made in TicketSignup

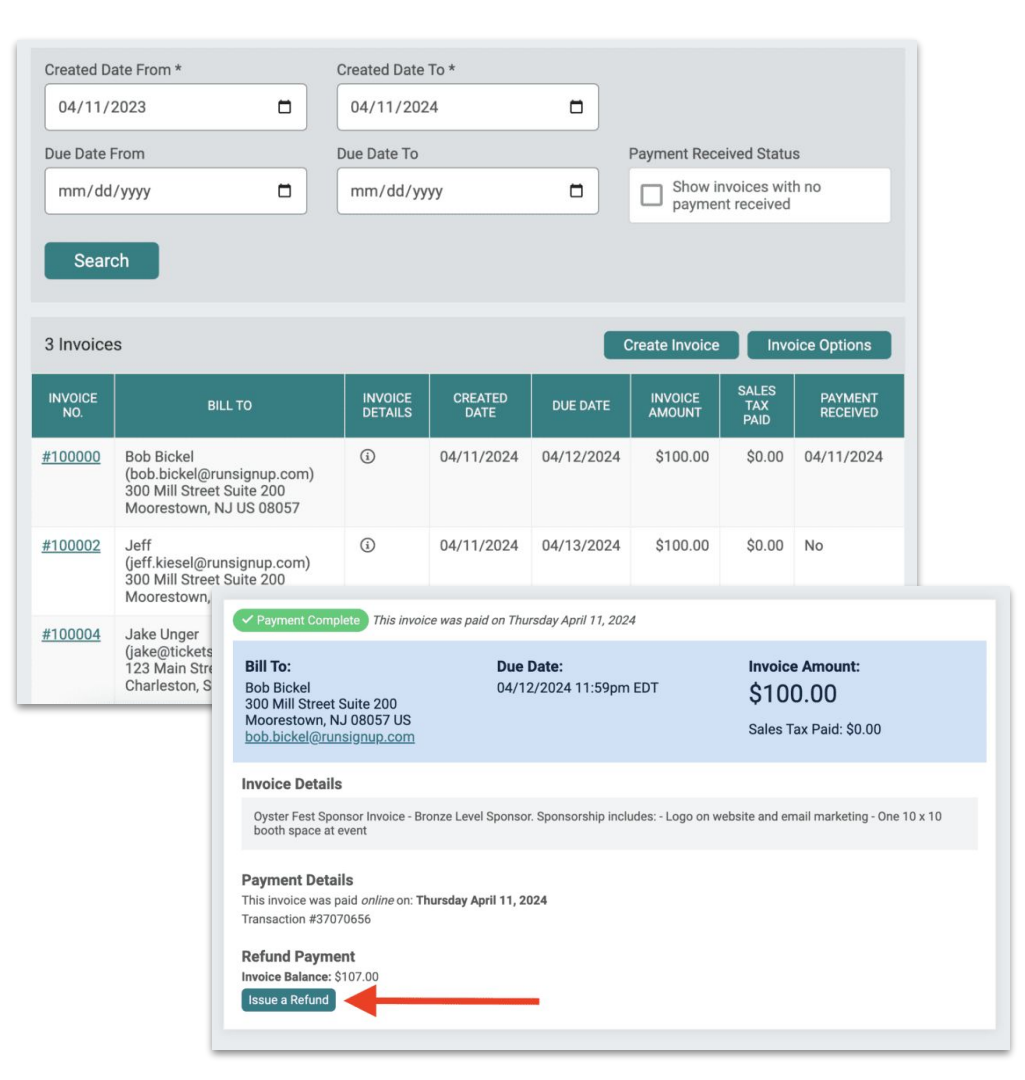

•••

#### **Private** Tickets

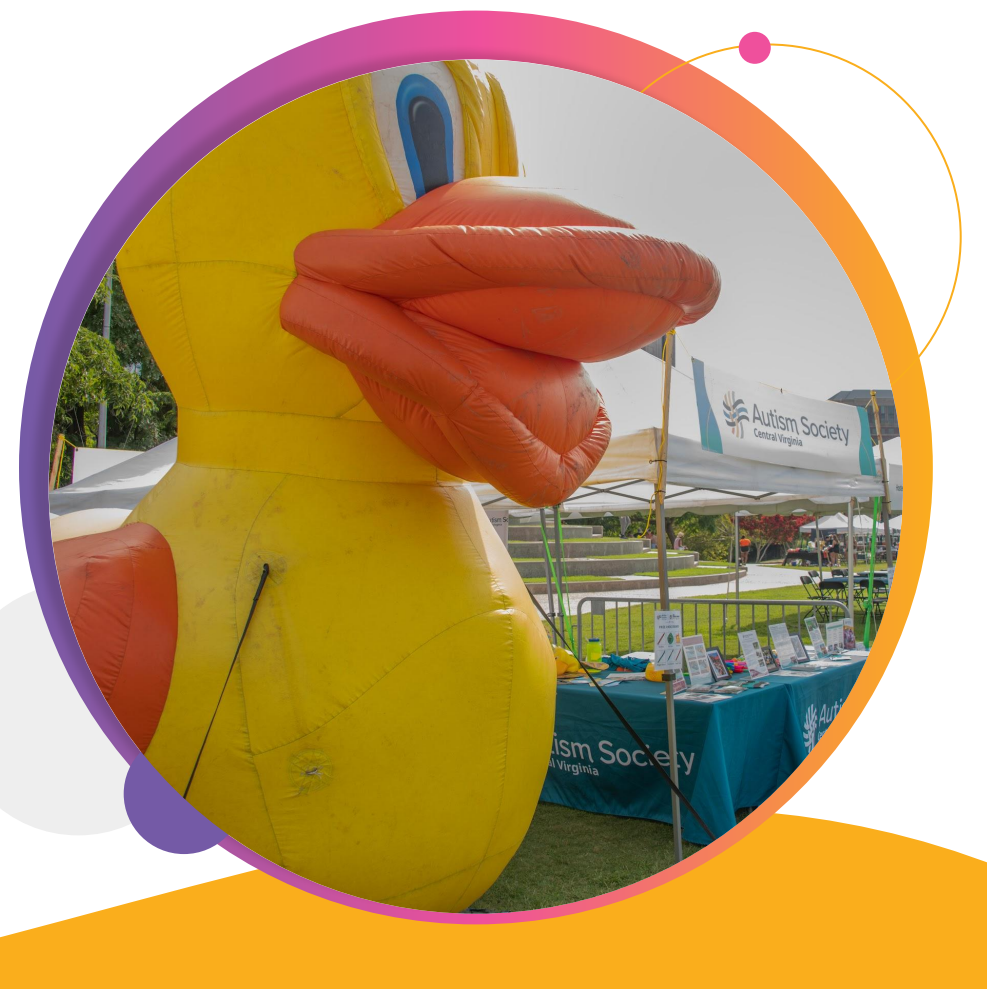

# Private Tickets Introducing Private Tickets

Private tickets *do not show* on your event website or in the purchase path. They are an option for:

- Sponsor tickets
- Corporate partners
- VIP Groups
- ...any ticket you want to offer only to specific people, and not to the general public

| Spons | or Tickets                                         |                                                                                                    | ↑ ↓ Actions                                                                       |
|-------|----------------------------------------------------|----------------------------------------------------------------------------------------------------|-----------------------------------------------------------------------------------|
| 3     | Purchase Opens * 09/18/2023  America/New_York Time | Purchase Ends *         Copy Purchase Open Date           12         00         AM         09/29/2024 | <ul> <li>Display Options</li> <li>More Settings</li> <li>Delete Ticket</li> </ul> |
|       | When there are 1 to total                          | tickets in a purchaser's cart, this ticket cost is \$ 5.00 per ticket.                                | _                                                                                 |

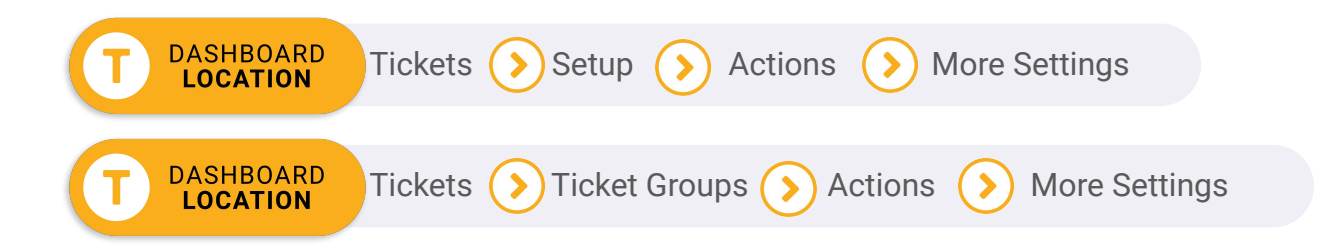

#### • • • Private Tickets

#### Creating Private Tickets

- Add a private code at the bottom
  - This will hide the tickets from your website/purchase path
  - Recommend using a logical code (I.E. "Sponsor")
- Copy the generic private tickets URL
- Replace "ABC" with the code you created
- Share this URL with anyone who needs access to your private tickets

| Multiple Ticket Requirement *                                                                                                    |                                                                                                    |
|----------------------------------------------------------------------------------------------------|----------------------------------------------------------------------------------------------------|
| All the second of all all the second has a second to second all the second states to a second                                                                                                    | This is validated when requiring per-ticket information only                                                                                  |
| nis type of ticket must be purchased in multiples of:                                                                                                    |                                                                                                    |
| nter 1 if you can purchase any number of tickets, 2 if you must purchase an even number of                                                                                                    |                                                                                                    |
| ickets, etc.                                                                                                    |                                                                                                    |
| fulti-Use Pass<br>Jse the options below if you would like to allow this ticket type to be checked in multiple times.                                                                                                    |                                                                                                    |
| • Single use checkin                                                                                                    |                                                                                                    |
| O Unlimited checkins                                                                                                    |                                                                                                    |
| C Limited number of checkins                                                                                                    |                                                                                                    |
| Ficket Level Description (Optional)                                                                                                    |                                                                                                    |
|                                                                                                    |                                                                                                    |
| File Edit View Insert Format Tools                                                                                                    |                                                                                                    |
|                                                                                                    |                                                                                                    |
| Paragraph ∨ <u>A</u> ∨ <u>A</u> ∨ B I U ⋮≣ ⋮≡ o                                                                                                    | ר 1 <u>0</u> ↔                                                                                                    |
| Paragraph ∨ <u>A</u> ∨ <u>A</u> ∨ B I U ⋮Ξ iΞ o                                                                                                    | ۶ × ۲ × ۲                                                                                                    |
| Paragraph $\checkmark$ <u>A</u> $\checkmark$ <u>Z</u> $\checkmark$ <u>B</u> <u>I</u> <u>U</u> $\coloneqq$ $\vDash$ <sub>C</sub>                                                                                                    | ダ う c 👔 🗘                                                                                                    |
| Panagraph ∨ <u>A</u> ∨ <u>Z</u> ∨ <u>B</u> <i>I</i> <u>U</u> ⋮≣ i≣ c                                                                                                    | ४ फ ट <sup>2</sup> 13 0                                                                                                    |
| Paragraph ∨ <u>A</u> ∨ <u>A</u> ∨ B I <u>U</u> ∷E i⊟ o                                                                                                    | ע <i>ה</i> פיים איי                                                                                                    |
| Paragraph ∨ <u>A</u> ∨ <b>Z</b> ∨ B <i>I</i> U ⊞ ⊞ a                                                                                                    | N 7 C 11 O                                                                                                    |
| Paragraph ∨ <u>A</u> ∨ <u>A</u> ∨ B <i>I</i> U ∷⊟ i⊟ ∢                                                                                                    | v 5 c 11 0                                                                                                    |
| Paragraph ∨ <u>A</u> ∨ <u>A</u> ∨ B I <u>U</u> ;⊟ ;⊟ ¢                                                                                                    | יק <b>א גער אין א</b>                                                                                                    |
| Paragraph ∨ <u>A</u> ∨ <u>A</u> ∨ <u>B</u> <i>I</i> <u>U</u> ∷⊟ i⊟ a                                                                                                    | 5 7 <b>11</b> 0                                                                                                    |
| Paragraph ∨ <u>A</u> ∨ <u>A</u> ∨ <u>B</u> <i>I</i> <u>U</u> ∷ <u>E</u> i <u>E</u> ∢                                                                                                    | у <b>т</b> а по                                                                                                    |
| Paragraph v ▲ v ▲ v B I 및 :E :E <                                                                                                    | у <b>т</b> а по                                                                                                    |
| Paragraph  v ▲ v ▲ v B I U III II ( iii III)  Contact Level Private Code (Optional)  Social set up index links that do not dongly on the even page or registration page. If you it is in the index of the index of t | yeu must seed out specific links to parchase the tooles. The link is<br>your must seed out specific links to parchase the tooles. The link is |
| Paragraph ∨ <u>A</u> ∨ <b>Z</b> ∨ B <i>I</i> U ∷⊟ i⊟ o                                                                                                    | י <i>הי</i> מי אי אי אי אי אי אי אי אי אי אי אי אי אי                                                                                         |

| tps://www.ticketsignup.io/TicketEvent/Okt | coberfestTest<br>Look Up "https://www.ticketsignup.io/TicketEvent/" | with the private ticket code you se |
|-------------------------------------------|---------------------------------------------------------------------|-------------------------------------|
| sponsor                                   | Сору                                                                |                                     |
|                                           | Copy Link to Highlight                                              |                                     |
| Serve                                     | Go to https://www.ticketsignup.io/TicketEvent/                      |                                     |
| Save                                      | Print                                                               |                                     |
|                                           | Translate Selection to English                                      |                                     |
|                                           | Open in Reading Mode NEW                                            |                                     |

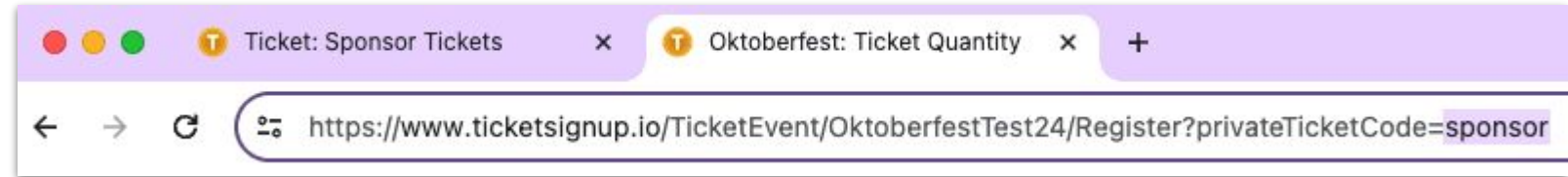

## **Cross-Selling** Multiple Events

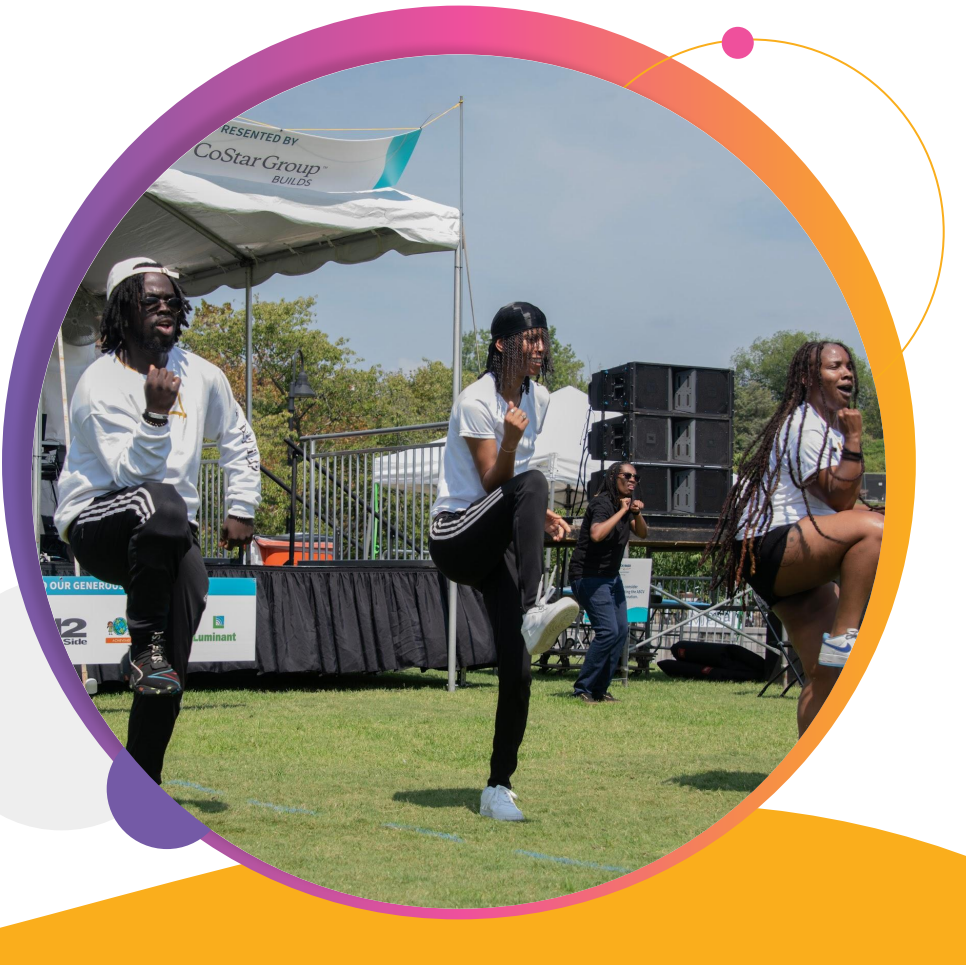

#### • • • Cross-Selling Events Event Lists

Display all your events and on your website to encourage current fans to come to your next big event.

- Can display both ticket events and races
- Grid & list view options
- Shows upcoming and past events
- Link to your event list in post-event emails to encourage attendees to find another adventure with you!

| Scott Coffee Moorestown Rotary                                                                       | 8K                                                                                                    | Sign Up Donate 🔍                                                      |
|----------------------------------------------------------------------------------------------------|----------------------------------------------------------------------------------------------------|-----------------------------------------------------------------------|
| Event List<br>Upcoming Events                                                                        | (84)                                                                                                    | Past Events (1601)                                                    |
| Bucks SK Series           Stat March 23 - Sun June 16, 2024           Dylestown PA           Sign Up | The New Jersey Virtual Challenge<br>Presented by CompuScore<br>Wed May 1- Mon July 1, 2024<br>Any City - Any State NJ                           | Girls on the Run Spring SK<br>Barta NJ<br>Sign Up                     |
| Cure ASS<br>RundRare SK/1K<br>Sat May 18, 2024<br>Bridgewater KJ<br>Sign Up                          | Caldwell - West Caldwell<br>EDUCATION FOUNDATION<br>THE CALDWELL CLASSIC 5K RUN/WALK<br>REAMILY FUN RUN<br>Bat May 1B, 2024<br>West Caldwell NJ | Line give<br>Line give<br>Sun May 19, 2024<br>Westfield NJ<br>Sign Up |
| HIFE 5K + Kids 1Mile Fun Run<br>Bun May 19, 2024<br>Holmdel NJ                                       | JerseyMan Tristhon<br>Bun May 19, 2024<br>Lebanon NJ                                                                                            | Ccean Parks Sk<br>Bun May 19, 2024<br>Cean NJ                         |

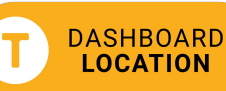

•••

#### **Tickets for** Nonprofits

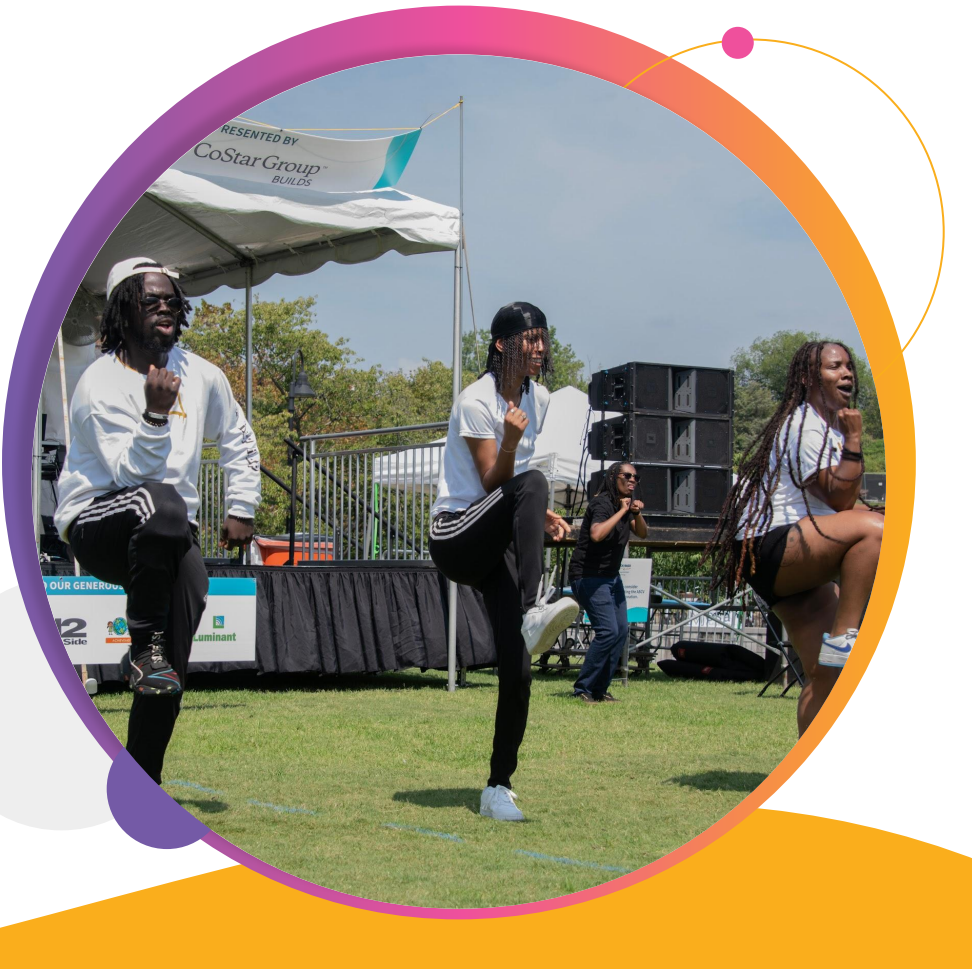

Manual Imports

### Import Offline Donations

- Keep all event donation data in one place for easier reporting
- Ensure accurate donation goal thermometers on your event website

Manual Import Need to add only a few manual donations? Use this simple form.

|                                                         | THE ANIMAL<br>SHELTER<br>Join vus in making a meaninghal em<br>Sto | he "Animal Advocates Gala Denser" on April 15, 2024, w<br>I difference for animals in need. We invite you to be a cr<br>making a donation.<br>ar contribution, big or small, will directly support animal<br>route, and conservation efforts. Every defair counts and<br>finer, medical care, and protection for animals in direct<br>pathor, we can create a world where animals are cherish<br>pact – donate today and be a voice for these who cann<br>\$50 \$100 | the on a mission to make a<br>uccal part of this noble cause<br>will fave organizations,<br>will go towards providing<br>, both locally and globally,<br>ed, protected, and respected,<br>a speak for themselves.<br>\$250 | \$1,775<br>Reised of 55,000<br>50 S5,000<br>Updated every Britinutes |        |
|---------------------------------------------------------|--------------------------------------------------------------------|----------------------------------------------------------------------------------------------------|----------------------------------------------------------------------------------------------------|----------------------------------------------------------------------|--------|
| place                                                   | s                                                                  |                                                                                                    | Gne Time                                                                                                    |                                                                      |        |
| e                                                       | \$1,7                                                              | 75 Raised of \$5,000                                                                                                    | Help Us Reach (                                                                                                    | Our Goal                                                             | 35,000 |
|                                                         | Dona                                                               | te                                                                                                    |                                                                                                    |                                                                      |        |
|                                                         | C                                                                  | elp 🛛                                                                                                    |                                                                                                    |                                                                      |        |
| CSV Impor<br>Use our easy CSV I<br>Import up to 500 row | Tt<br>al donation data?<br>mporter.<br>s at a time.                | elp 🗨                                                                                                    |                                                                                                    |                                                                      |        |

## Manual Importing

- Ideal for a small number of donations to import
- Required: first name, last name, donation date, donation amount
- Optional additional fields for more complete reporting
- If check payment is selected, check number option will appear

| First Name *      | Last Nam   | e*       | Email           | Date of Birth         | Phone Nu  | mber         |  |
|-------------------|------------|----------|-----------------|-----------------------|-----------|--------------|--|
| George            | Washing    | Iton     | george@gmail.co | mm/dd/yyyy 🗖          | 234-345   | 5-6543       |  |
| Donor Address     | Donor City | ,        | Donor Country   | Donor State           | Donor Zip | Code         |  |
|                   |            |          | US - United 5 💌 | - Select a S 🔻        | 19487     |              |  |
| Donation Date *   |            | Donation | n Amount *      | Payment Type          |           | Check Number |  |
| 04/21/2024        |            | \$ 300   | .00             | Check                 | •         | 782          |  |
| On Behalf Of      |            | Designa  | tion            | External Reference ID |           |              |  |
| - Select an On Be | half Of 🔻  | Progar   | ns 💌            |                       |           |              |  |
| Add Donation      | Delete     |          |                 |                       |           |              |  |

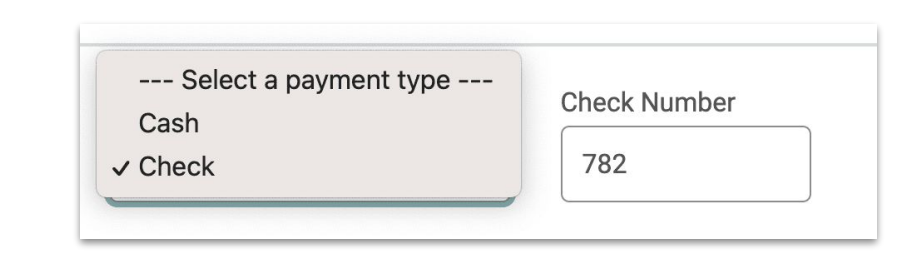

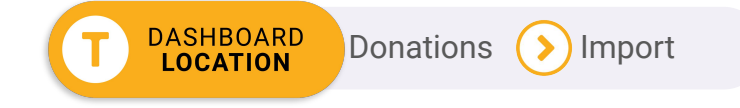

#### ••• Tickets for Nonprofits CSV Import

- Ideal for large numbers of offline donations
- File must include first name, last name, donation date, and donation amount for each entry
- File must be saved as .CSV (not .XLSX, etc.)
- Data will automatically be matched to fields in the system
  - Use headers that match TicketSignup fields to speed matching
  - Double-check mapping and ignored fields
- Confirm your date format
- Review donations
  - Edit/delete individually and/or add donations

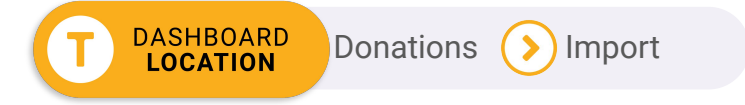

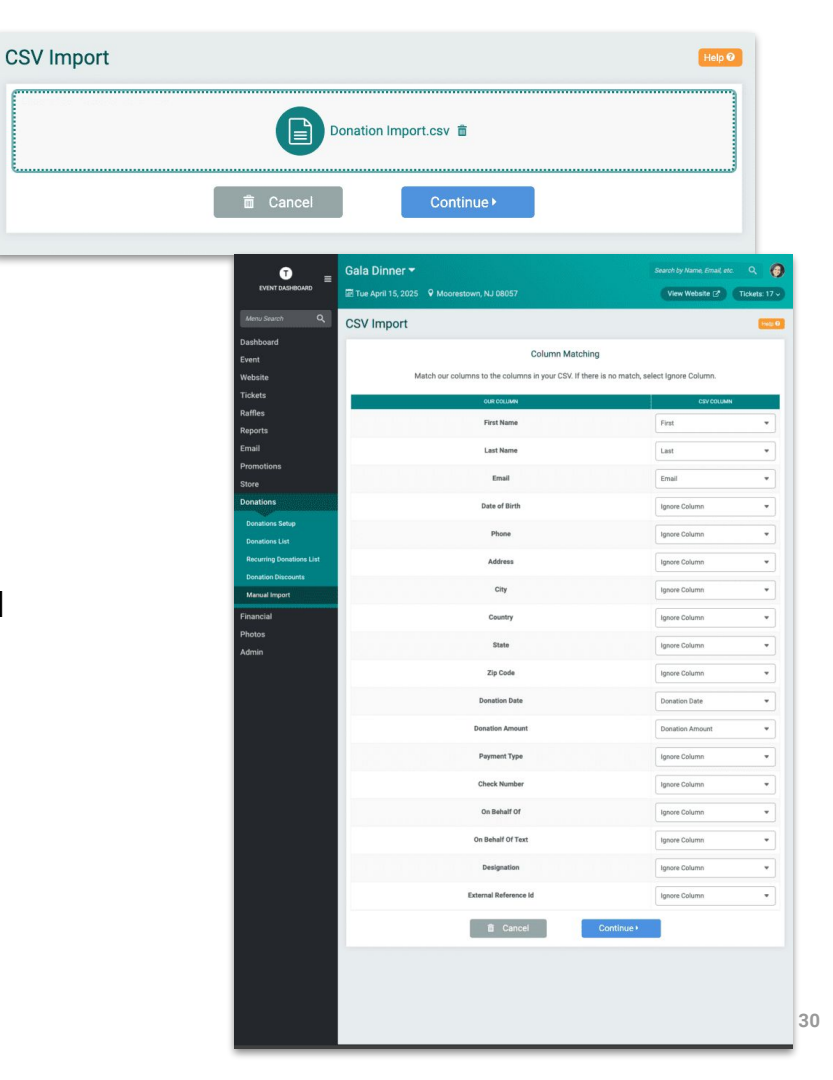

## Donations **Report**

- Column to identify manual entry
- Able to export donation list (to include manual donations)
- Each data field exports as an individual column for maximum reporting flexibility.

| Number   | of Donations                                                      | 18     |            |                   |                           |                                           |           |                                             |       |
|----------|-------------------------------------------------------------------|--------|------------|-------------------|---------------------------|-------------------------------------------|-----------|---------------------------------------------|-------|
| Total Do | nations                                                           | \$3,98 | 0.00       |                   |                           |                                           |           |                                             |       |
| ID       | DONOR                                                             |        | AMOUNT     | TRANSACTION<br>ID | DATE                      | MANUAL<br>ENTRY                           | RECURRING | ATTRIBUTION                                 | MAN   |
| #79819   | Aaron Burr<br>burr@gmail.com<br>111-111-1111<br>18476 US          |        | \$275.00   |                   | 04/23/2024<br>12:00am EDT | Yes<br><b>Type:</b><br>Cash               | No        | Anonymous<br>Use<br>Designation:<br>R&D     | ි Ec  |
| #79834   | George Washington<br>george@gmail.com<br>234-345-6543<br>19487 US |        | \$300.00   |                   | 04/21/2024<br>12:00am EDT | Yes<br>Type:<br>Check<br>Check<br>No: 782 | No        | Anonymous<br>Use<br>Designation:<br>Progams | C Ec  |
| #79960   | Fanya Lane<br>flanec@chicagotribun                                | e.com  | \$10.00    |                   | 04/18/2024<br>12:00am EDT | Yes                                       | No        | Anonymous                                   | Cơ Ec |
| #79818   | Alexander Hamilton<br>hamilton@gmail.com<br>111-111-1111          |        | \$1,500.00 |                   | 04/17/2024<br>12:00am EDT | Yes<br><b>Type:</b><br>Check              | No        | Anonymous<br>Use<br>Designation:<br>R&D     | C Ed  |

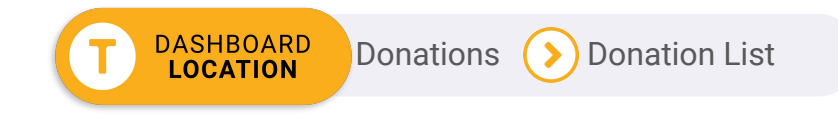

79834 Geo 79960 Fan 79818 Alex 79958 Chry 79949 Lilia 79950 Latr 79951 Reg

#### Setting Up Seats For Dinners & Galas

- Use a *Custom Question* to set up available tables (or seats)
- Ask of every ticket holder
- Either require response, or plan to assign on-site
- Use Radio Buttons
- Add a limit to each table (based on table capacity)
- Upload a mockup of the table layout

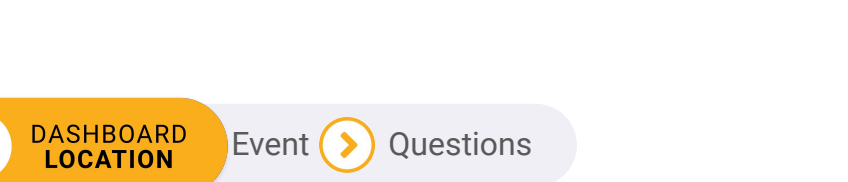

|          | Which Table do you want to sit at? *<br>Dinner Ticket Dinner Ticket – Ticket #1<br>Table 1<br>Table 2<br>Table 3<br>Table 4<br>Table 5 |
|----------|----------------------------------------------------------------------------------------------------|
|          | This response can be only be selected a maximum of 1 time, but was selected for 2 tickets.                                             |
|          | Dinner Ticket Dinner Ticket – Ticket #2                                                                                                |
|          | Table 1                                                                                                    |
|          | O Table 3                                                                                                    |
|          | <ul> <li>Table 4</li> <li>Table 5</li> </ul>                                                                                           |
|          | This response can be only be selected a maximum of 1 time, but was selected for 2 tickets.                                             |
| Continue | Back                                                                                                    |

| * <u>*</u> * | () Table 1<br>() Table 2                                            |
|--------------|---------------------------------------------------------------------|
|              | <ul> <li>▲ Table 3</li> <li>↓ Table 4</li> <li>↓ Table 5</li> </ul> |
|              | Dinner Ticket Dinner Ticket – Ticket #2                             |
|              | Table 1 Table 2                                                     |
|              | ● Table 3<br>○ Table 4<br>○ Table 5                                 |

#### Assigning Seats **On-Site**

To assign some or all of your table on-site, follow the steps below

- If assigning all tables on-site, set Custom Question as an "Internal Question"
- Set Custom Question to "Ask Each Ticket Holder"
- Enable and download the Tickets App
  - Available for Android and IOS

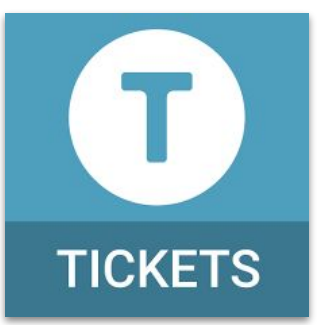

| Text<br>Field Boxes Buttons                                                                                                    | Yes / No                                      |                                             |                            |                          |
|----------------------------------------------------------------------------------------------------|-----------------------------------------------|---------------------------------------------|----------------------------|--------------------------|
| Question Text                                                                                                    |                                               |                                             |                            |                          |
| Which Table do you want to sit at?                                                                                                    |                                               |                                             |                            |                          |
| Do not ask for sensitive information such as credit card informatio<br>programs such as PCI, HIPPA, etc.                                                                                                    | on, SSN, driver's license, or health informat | tion. User responses are not stored in an e | ncrypted manner that would | I comply with compliance |
| Presible Responses                                                                                                    |                                               |                                             |                            |                          |
| RESPONSE                                                                                                    | DEFAULT                                       | имт 💩                                       |                            |                          |
| Table 1                                                                                                    | o                                             | 9                                           | 1 B ↓                      |                          |
| Table 2                                                                                                    | 0                                             | 9                                           | † ± ↓                      |                          |
| Table 3                                                                                                    |                                               | 9                                           | † ± ↓                      |                          |
| Table 4                                                                                                    | 0                                             | 9                                           | † ≘ ↓                      |                          |
|                                                                                                    |                                               | 9                                           | † ⊕ ↓                      |                          |
| Table 5 Add Response                                                                                                    | Real Property lies                            |                                             |                            |                          |
| Table 5 Add Response                                                                                                    | *<br>*<br>*                                   | ()<br>()                                    |                            |                          |
| Table 5 Add Response Ask Each Ticketholder  Ask Each Ticketholder  Parmier Response                                                                                                    | *<br>*<br>*<br>*                              | ()<br>)                                     |                            | •                        |
| Table 5 Add Response Add Response Ask Each Ticketholder  Ask Each Ticketholder Require Response  Require Response                                                                                                    | *<br>*<br>* *                                 | *<br>>                                      |                            |                          |
| Table 5 Add Response Ask Each Ticketholder Courter State State Sta |                                               | <u>ی</u>                                    |                            | •                        |
| Table 5 Add Response Add Response Ask Each Ticketholder  Ask Each Ticketholder  Ask Each Ticketholder  Ask Each Ticketholder  Chart question to specific ticket groups when registering  Chart question to specific ticket levels when registering                                                                                                    |                                               | <u>ن</u>                                    |                            | 8                        |
| Table 5 Add Response Add Response Ask Each Ticketholder  Ask Each Ticketholder  Ask Each Ticketholder  Program Response Program Response Progr | during registration.                          |                                             |                            | 8                        |

A

#### Assigning Seats **On-Site**

- Event Settings -> Select Your Preset -> Ticket: Change Settings: Click to Allow Ticket Info Edit
- Event Settings -> Select Your Preset -> Ticket View Settings: Click to Show the Table Assignment Question
- Event Settings -> Select Your Configuration -> Check In Steps: Click Update Ticket Info
- Assign table on-site at Check-In
- Needs an internet connection to ensure no duplication

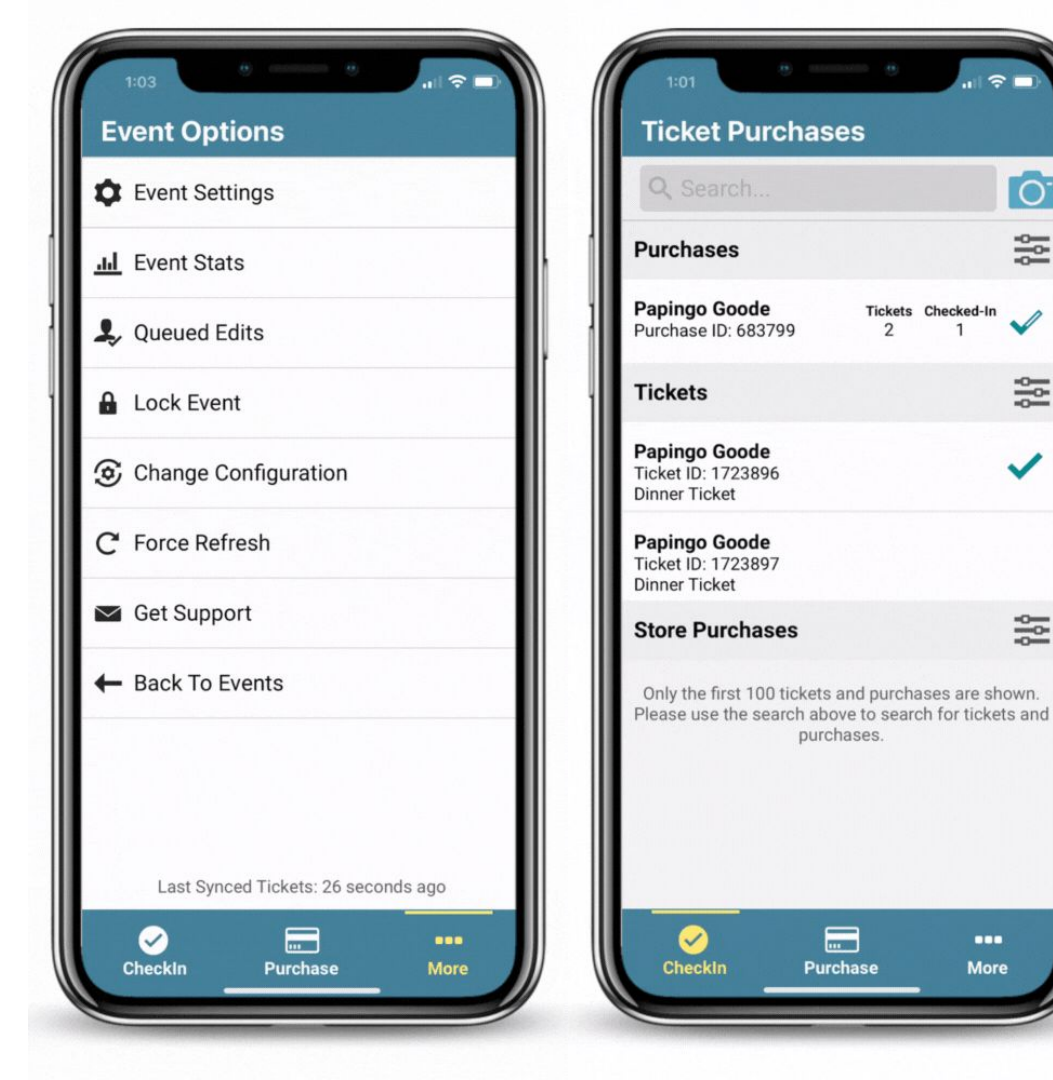

# Thank You For Joining Us Today

For more information, visit us online at: givesignup.org • runsignup.com • ticketsignup.io

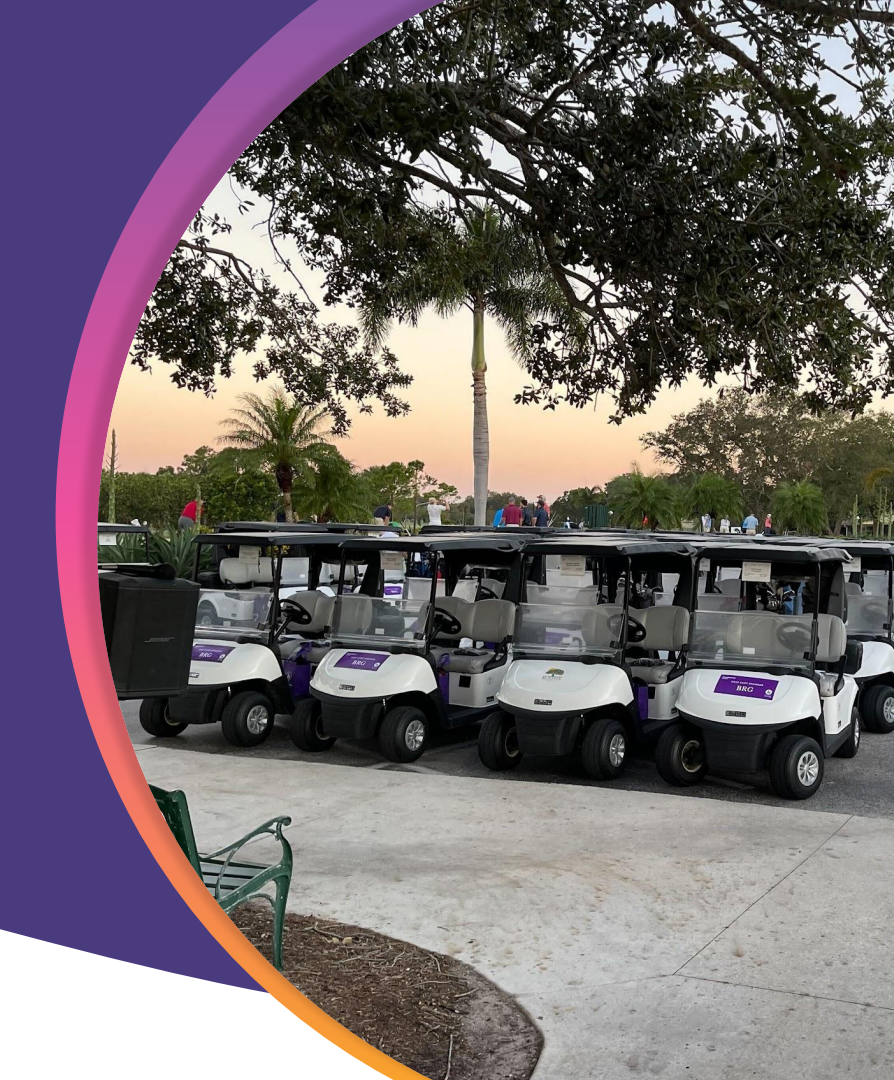

Subtitle Goes Here • Roboto Italic 15pt

Subtitle Goes Here • Roboto Italic 15pt

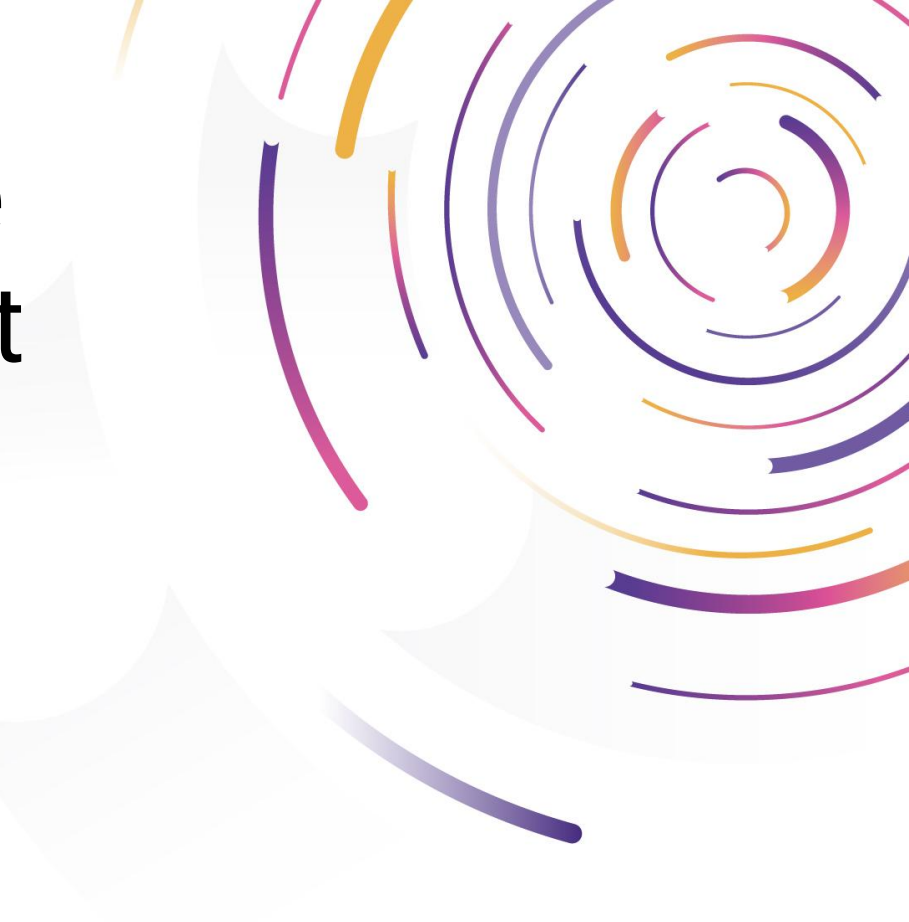

Subtitle Goes Here • Roboto Italic 15pt

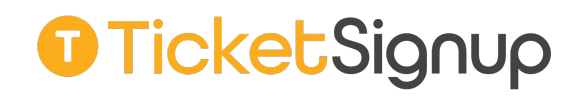

Subtitle Goes Here • Roboto Italic 15pt

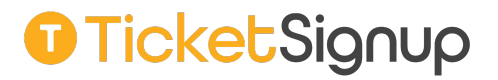

# Today's **Agenda**

- Section Title for Topic Number One
- Section Title for Topic Number Two
- Section Title for Topic Number Three
- Section Title for Topic Number Four
- Section Title for Topic Number Five
- Section Title for Topic Number Six
- Section Title for Topic Number Seven

## Hear From Our Customers

Jane Doe • Job Title Goes Here Company Name Goes Here

"Lorem ipsum dolor sit amet, consectetur adipiscing elit. Mauris nec arcu orci. Curabitur aliquet, felis id varius sodales, odio turpis dignissim eros, et ultricies purus erat non elit. Sed purus magna, efficitur euismod est condimentum, tincidunt eleifend odio. Phasellus sed dolor quis est mattis facilisis in non tortor. Pellentesque ex nibh, eleifend sed urna et, mattis interdum diam."

## We Are Event Technology Experts

#### **Our Mission**

To make it *free and easy* for small businesses and nonprofits to generate more revenue, grow their events, and engage their attendees.

We create *free and easy-to-use* event software that you can fully control.

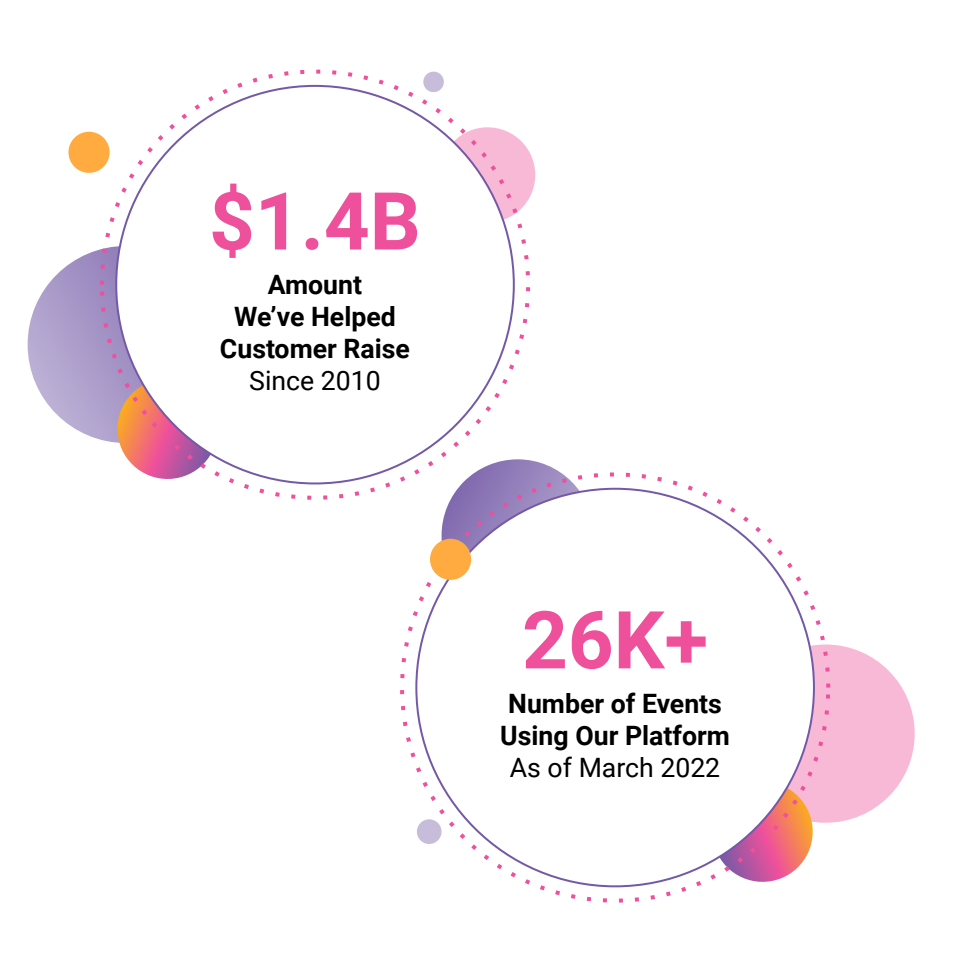

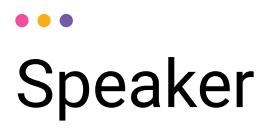

First Name Last Name,

Title to Go Here

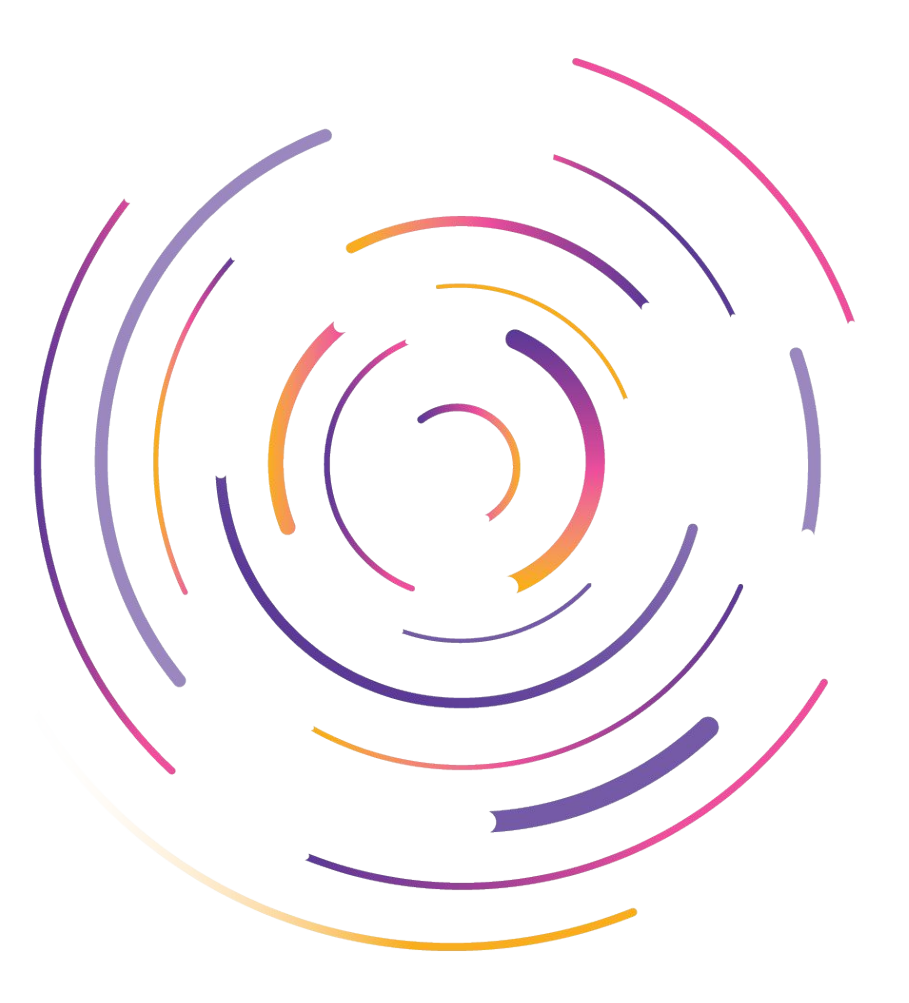

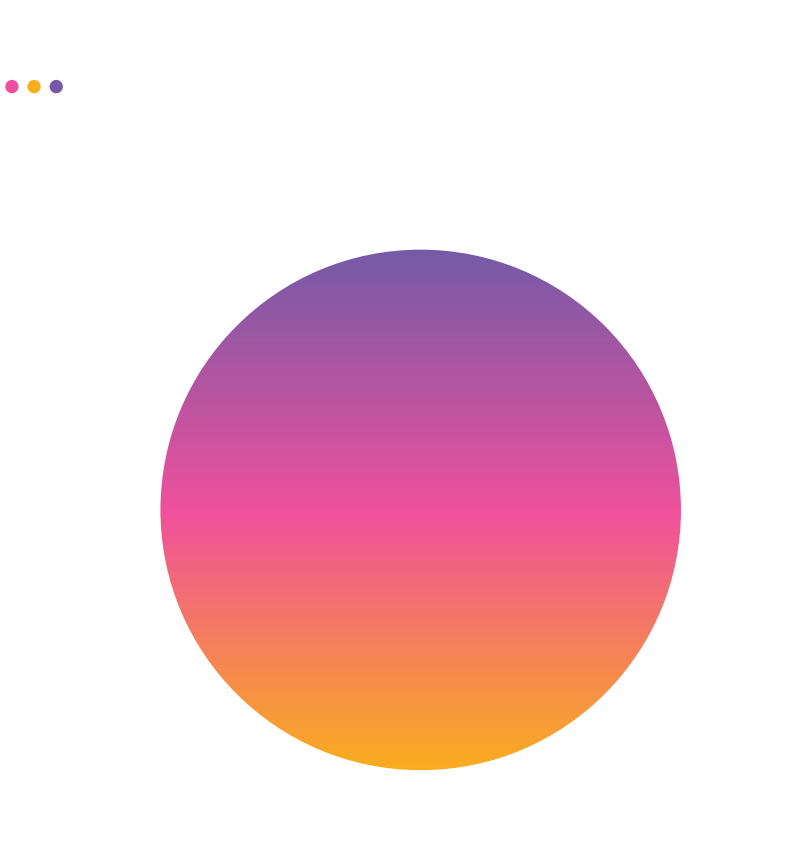

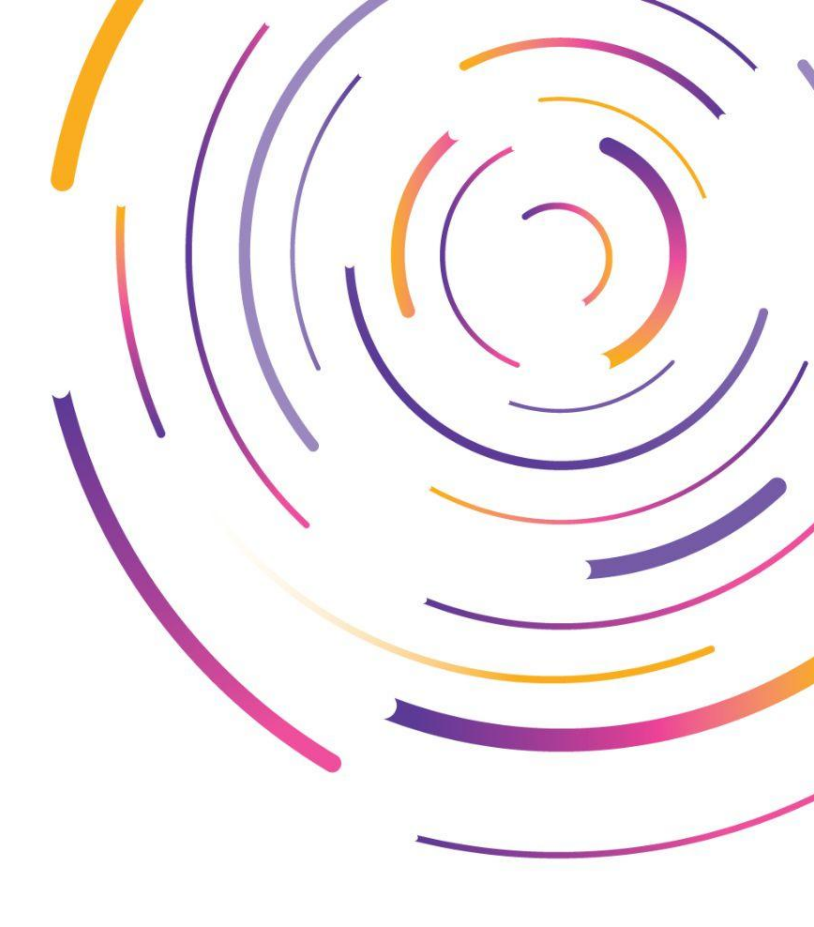

# Speakers

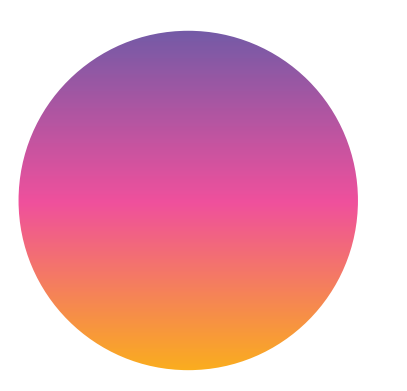

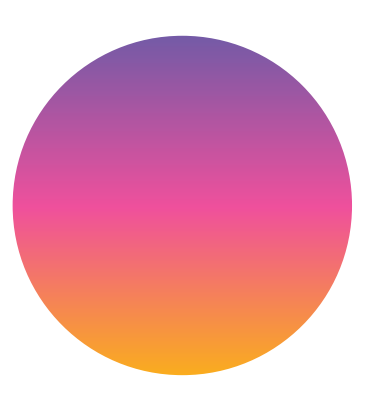

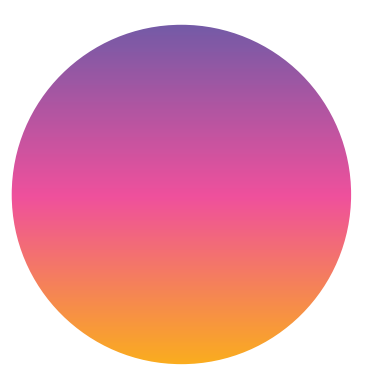

First Name Last Name,

Title to Go Here

First Name Last Name, Title to Go Here First Name Last Name, Title to Go Here

## Page Title Goes Here

A couple of short sentences or bullet points about the displayed screenshot go here.

Limit the number of words for maximum retention.

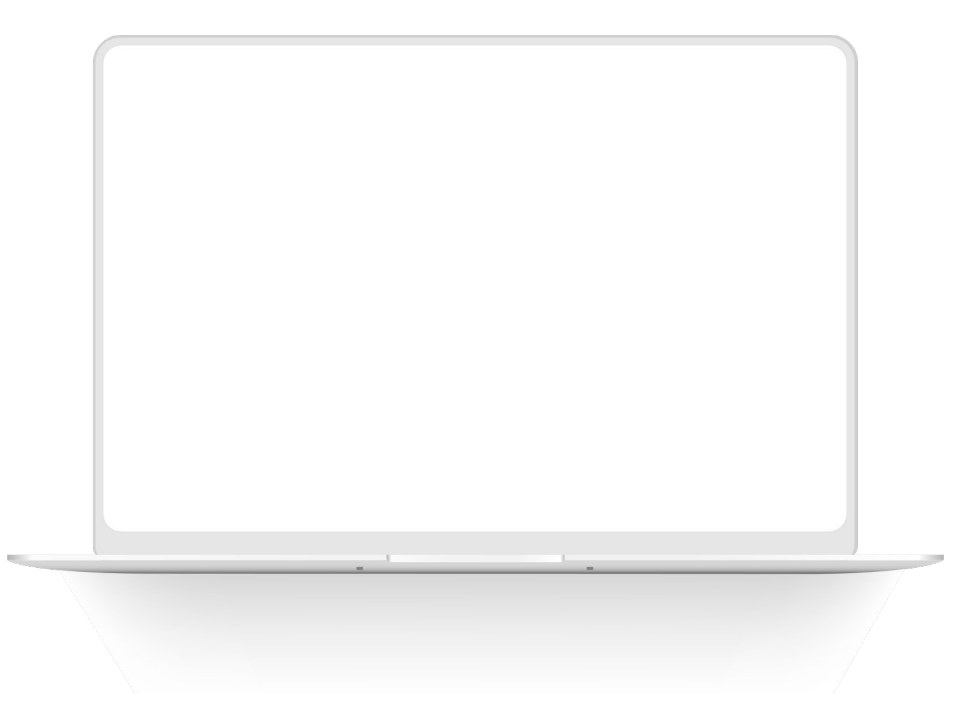

#### ••• Section Title Goes Here Page Title **Goes Here**

Topic Title Goes Here:

Month 00 • Lorem ipsum dolor sit amet Month 00 • Lorem ipsum dolor sit amet Month 00 • Lorem ipsum dolor sit amet Month 00 • Lorem ipsum dolor sit amet Month 00 • Lorem ipsum dolor sit amet

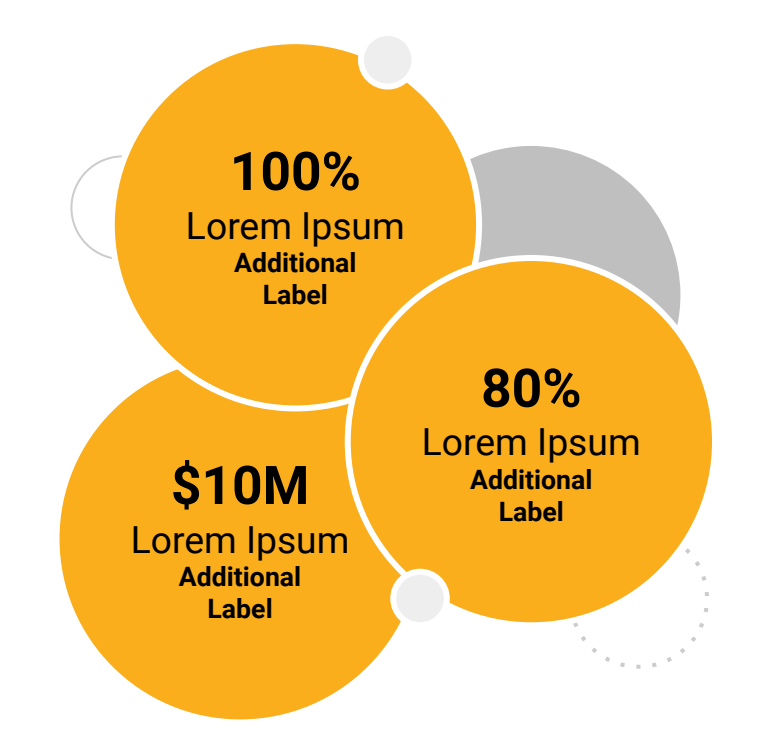

#### • • • Section Title Goes Here

#### Page Title Goes Here

## This layout is for use with two columns of text and no images or screenshots.

- This layout is best for content with short, bulleted list items
- Use as little text as possible
- Slides should be a visual aid to what you're saying

## This layout is for use with two columns of text and no images or screenshots.

- This layout is best for content with short, bulleted list items
- Use as little text as possible
- Slides should be a visual aid to what you're saying

## Page Title Goes Here **Goes Here**

## This layout is for use with two columns of text and no images or screenshots.

- This layout is best for content with short, bulleted list items
- Use as little text as possible
- Slides should be a visual aid to what you're saying

••• Graphic Elements For Use

#### lcons

#### 

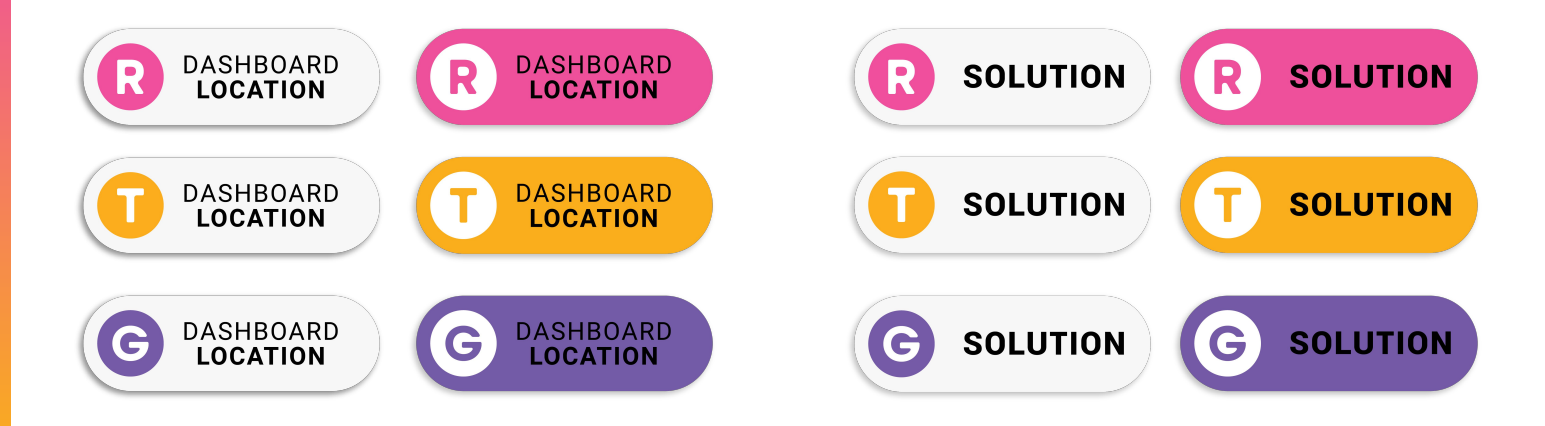

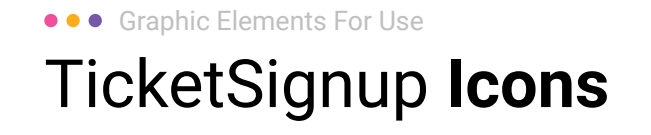

#### Generic

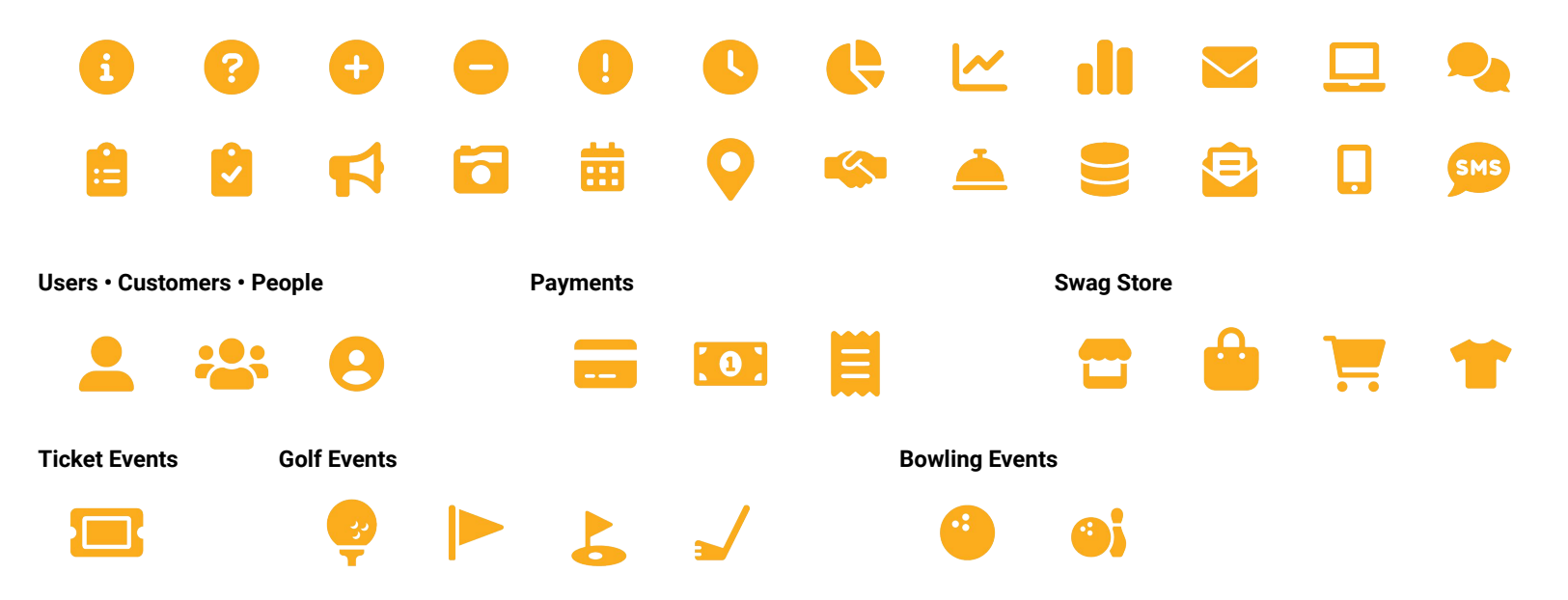

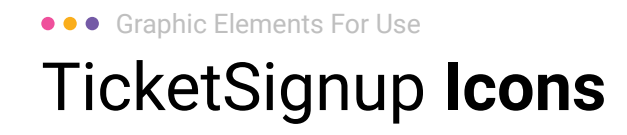

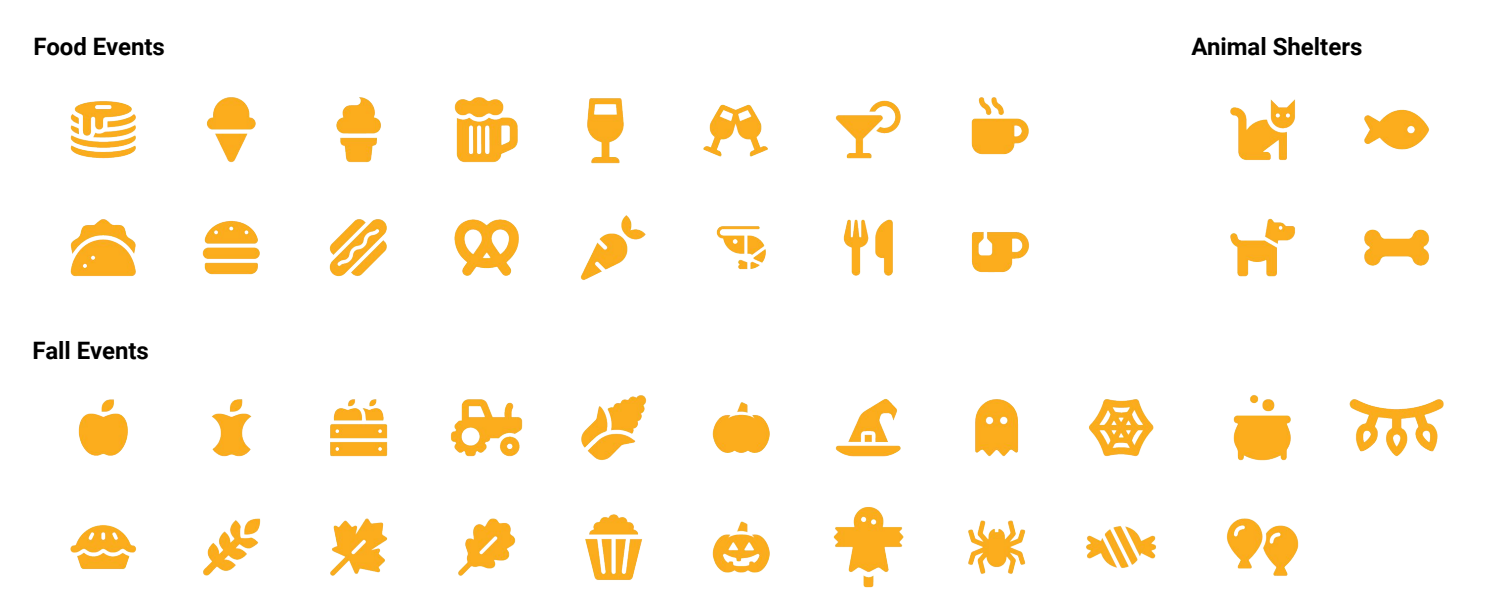

••• Graphic Elements For Use Stat **Bubbles** 

Lorem ipsum dolor sit amet, consectetur adipiscing elit. Sed cursus ante dapibus diam.

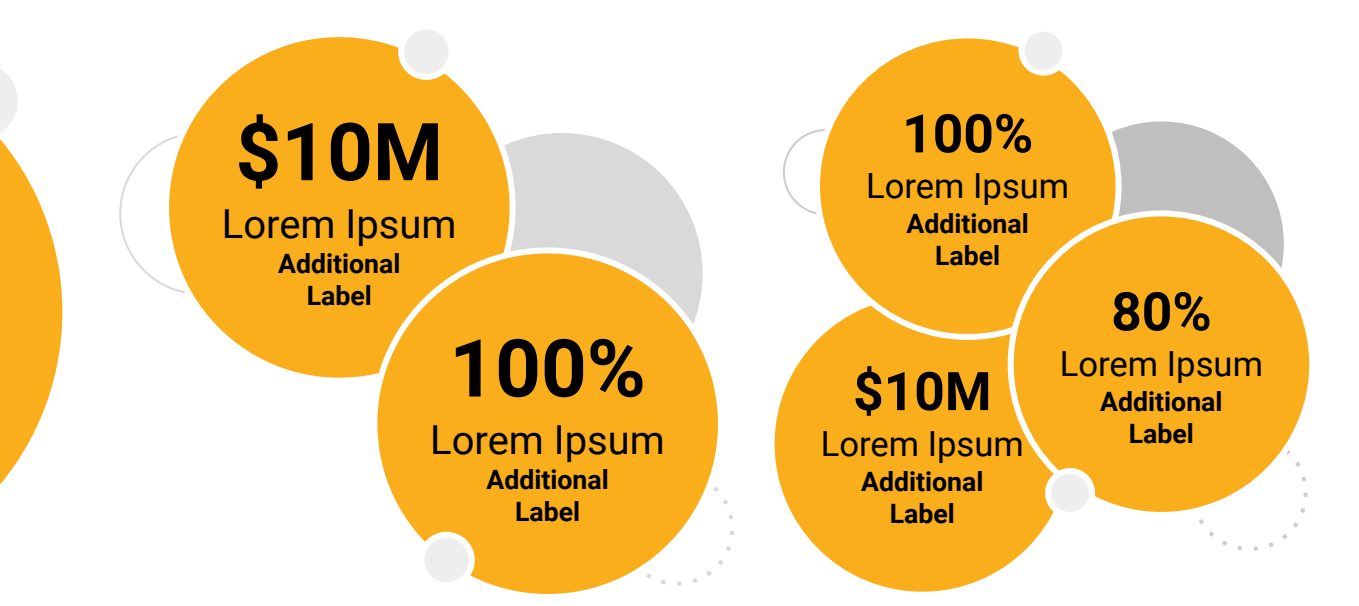

# ••• Graphic Elements For Use Stat **Bubbles**

# 25.2%

Lorem ipsum dolor sit amet, consectetur adipiscing elit. Sed cursus ante dapibus diam. 25.2%

Lorem ipsum dolor sit amet, consectetur adipiscing elit. Sed cursus ante dapibus diam.

#### 25.2%

Lorem ipsum dolor sit amet, consectetur adipiscing elit. Sed cursus ante dapibus diam.

A 10 10 10 10 10

Use this layout to showcase product screenshots for desktop

- Click on the icon on the laptop
- Select "Upload from computer"
- Click through to where your image file is located on your computer, select the file, and hit enter.

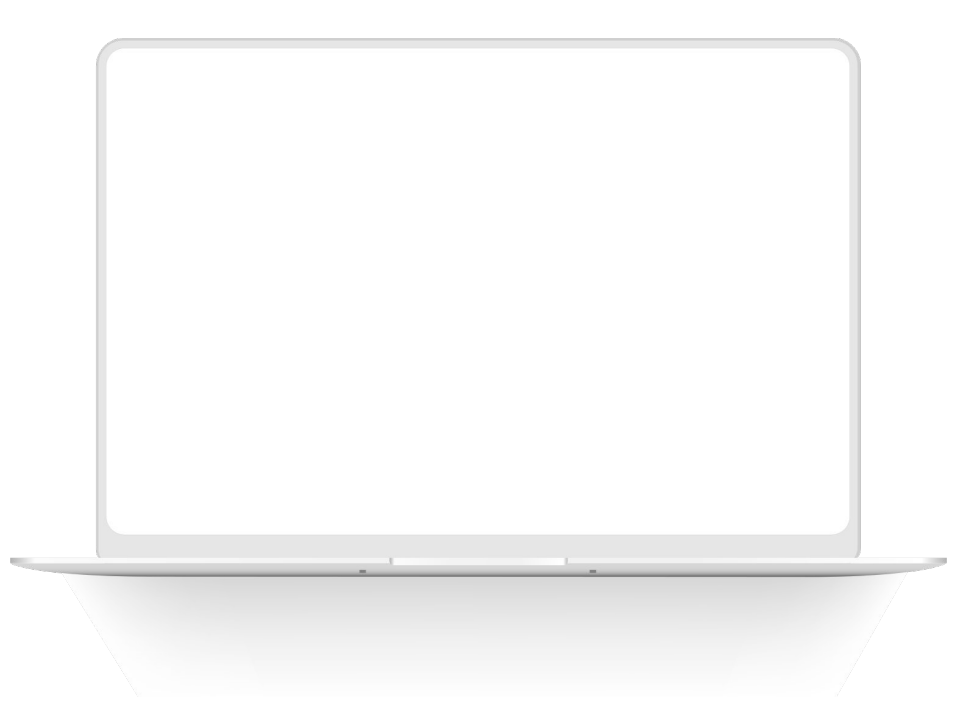

Use this layout to showcase product screenshots for desktop

- Click on the icon on the laptop
- Select "Upload from computer"
- Click through to where your image file is located on your computer, select the file, and hit enter.

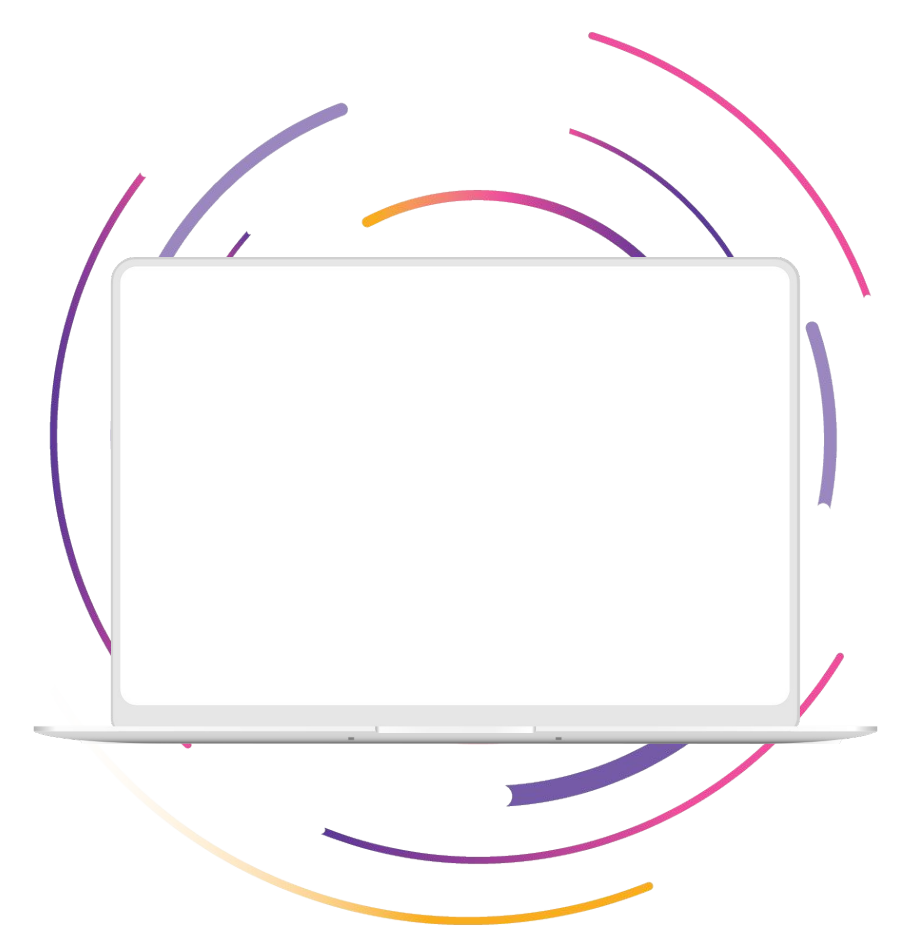

Use this layout to showcase product screenshots for desktop

- Click on the icon on the laptop
- Select "Upload from computer"
- Click through to where your image file is located on your computer, select the file, and hit enter.

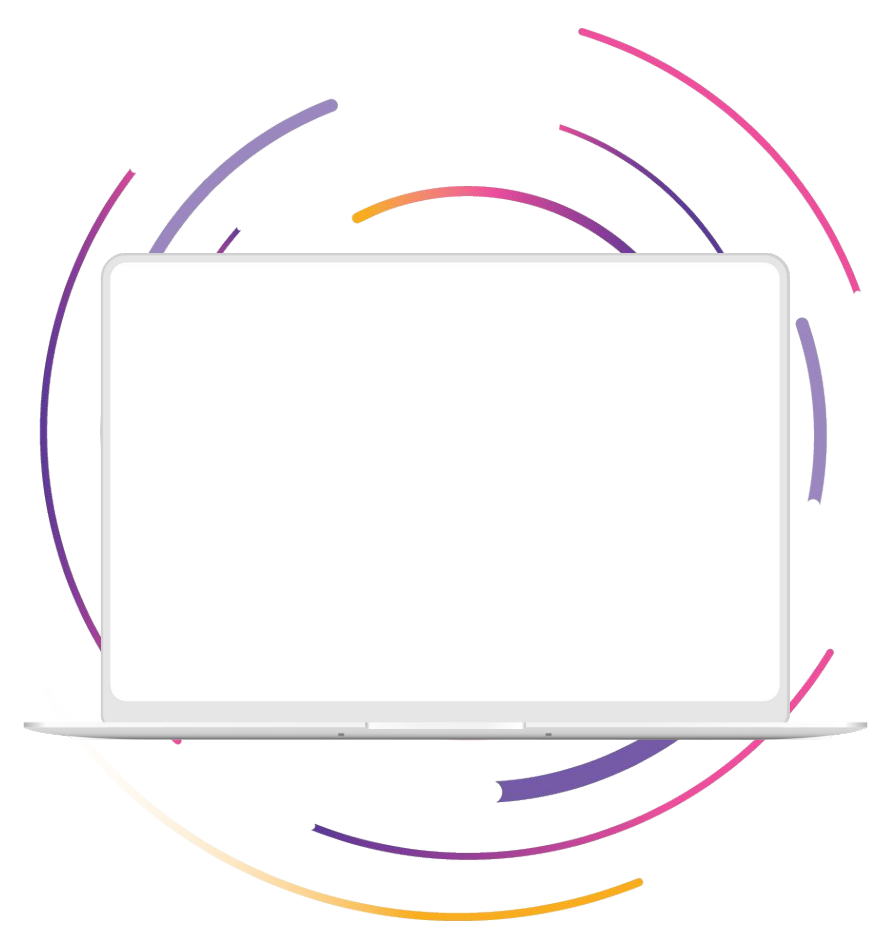

Use this layout to showcase product screenshots for mobile

- Click on the icon on the mobile device
- Select "Upload from computer"
- Click through to where your image file is located on your computer, select the file, and hit enter.

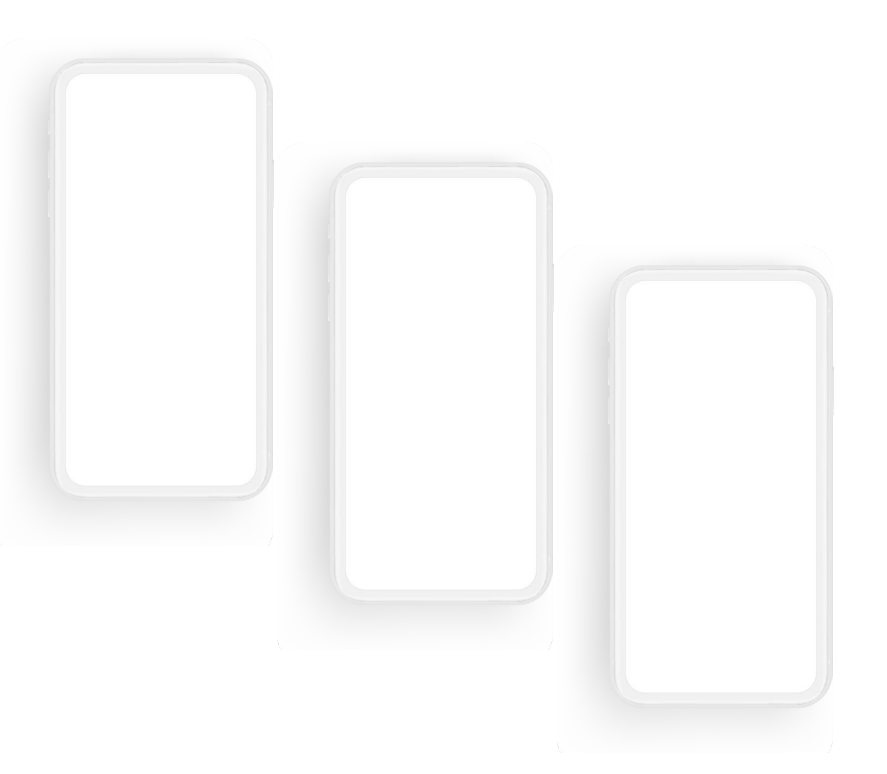

#### ••• Graphic Elements For Use

## Screenshot Photography

Use this layout to showcase product screenshots for mobile

- Click on the icon on the mobile device
- Select "Upload from computer"
- Click through to where your image file is located on your computer, select the file, and hit enter.

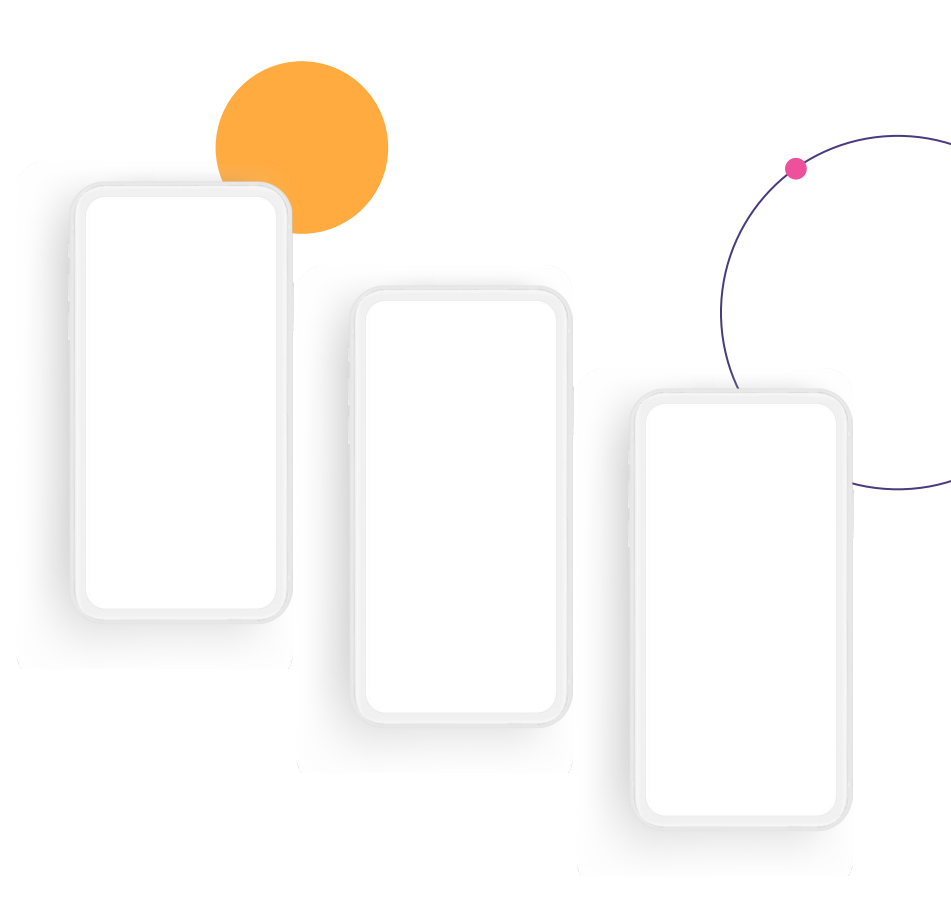

Use this layout to showcase product screenshots for mobile

- Click on the icon on the mobile device
- Select "Upload from computer"
- Click through to where your image file is located on your computer, select the file, and hit enter.

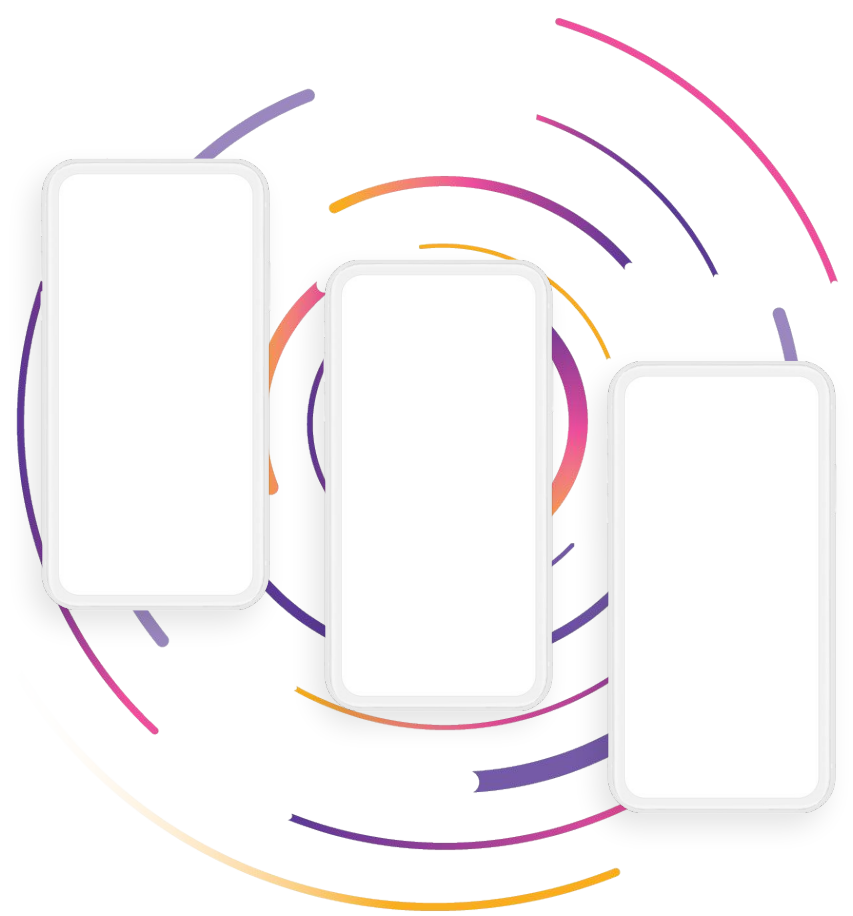

Use this layout to showcase product screenshots for desktop + mobile

- Click on the icon on the laptop
- Select "Upload from computer"
- Click through to where your image file is located on your computer, select the file, and hit enter.

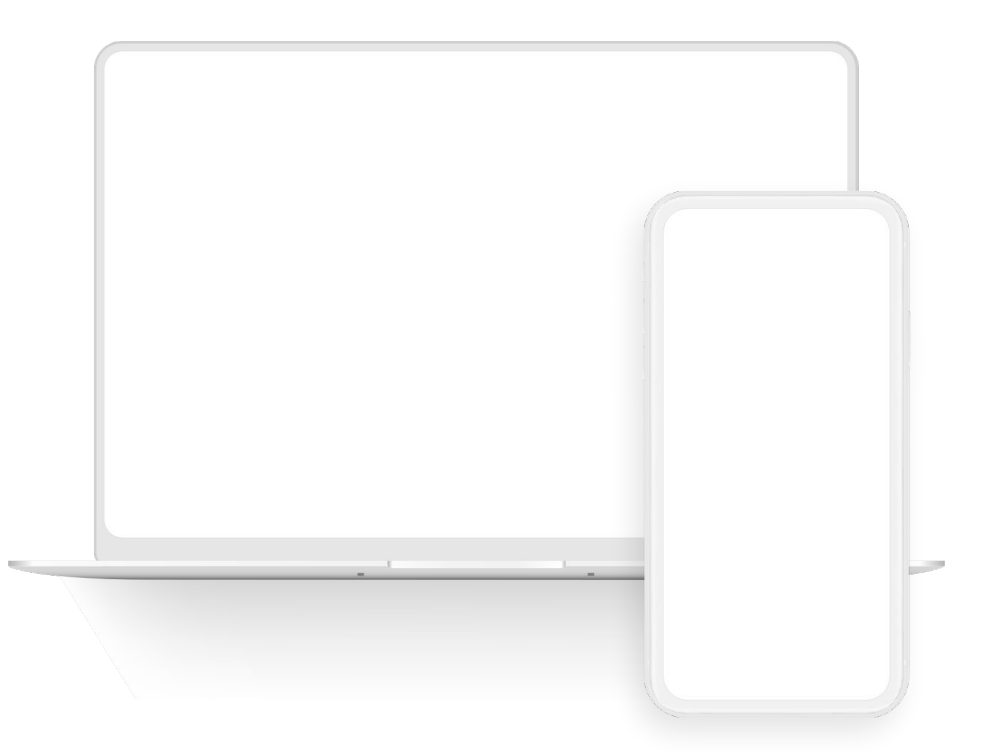

Use this layout to showcase product screenshots for desktop + mobile

- Click on the icon on the laptop
- Select "Upload from computer"
- Click through to where your image file is located on your computer, select the file, and hit enter.

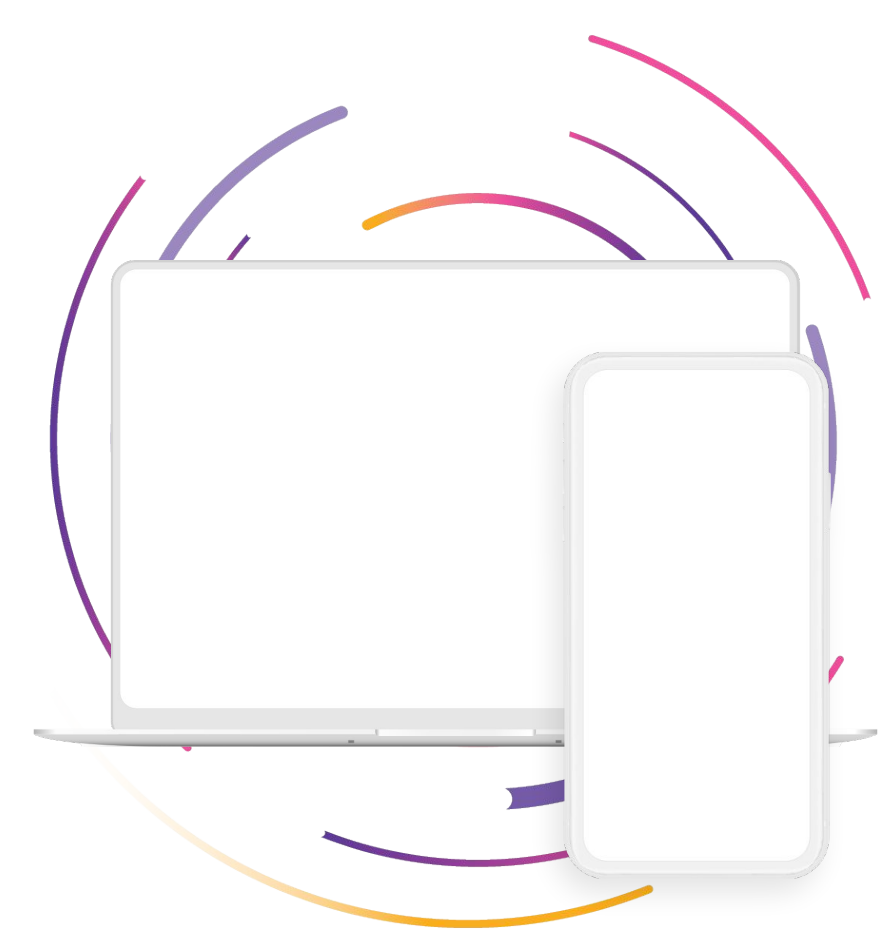

Use these devices to create your own layout(s)

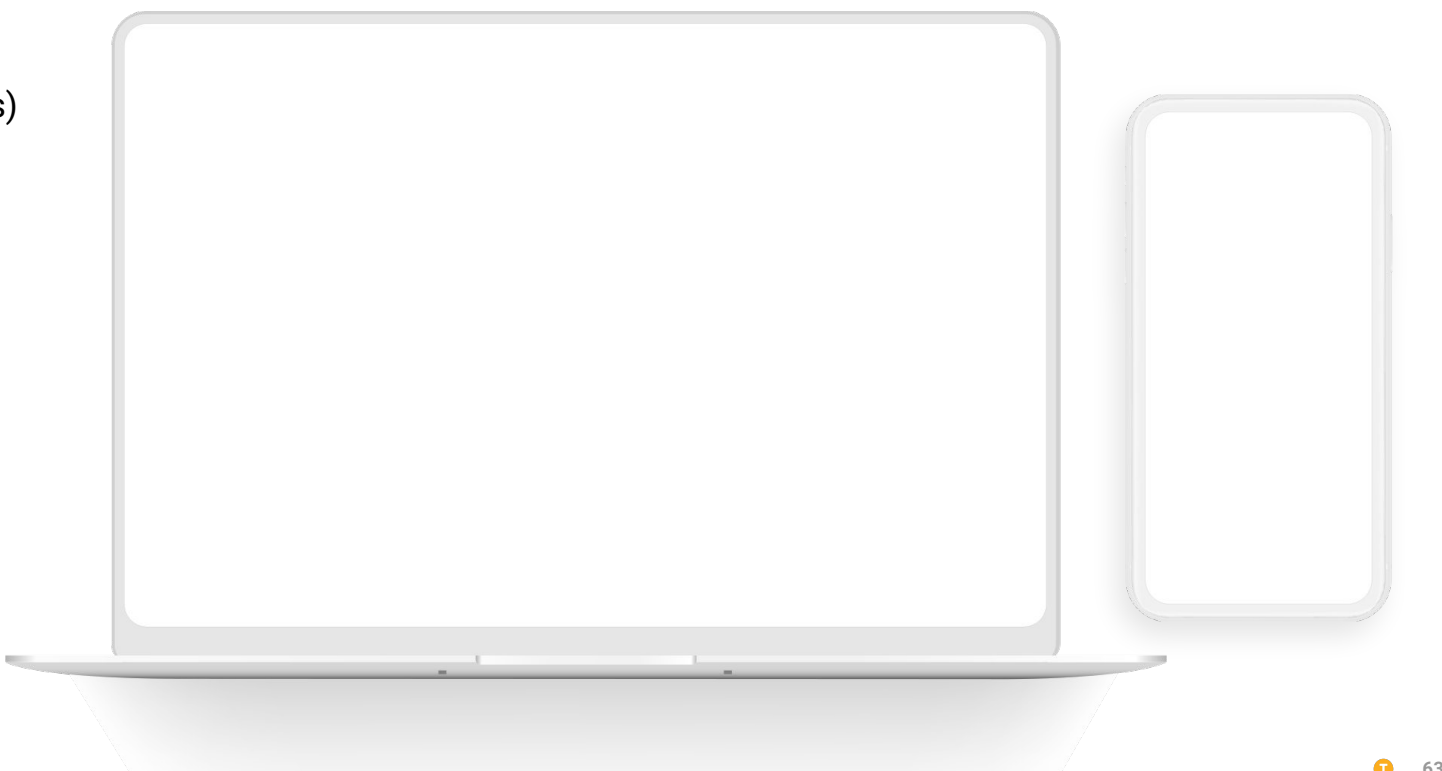